AudioCodes One Voice Operations Center (OVOC)

# OVOC

## Security Guidelines

Version 8.4

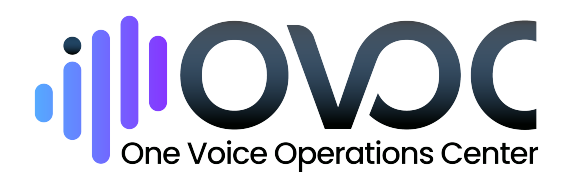

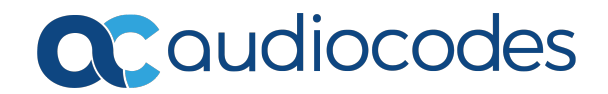

## Notice

Information contained in this document is believed to be accurate and reliable at the time of printing. However, due to ongoing product improvements and revisions, AudioCodes cannot guarantee accuracy of printed material after the Date Published nor can it accept responsibility for errors or omissions. Updates to this document can be downloaded from https://www.audiocodes.com/library/technical-documents.

This document is subject to change without notice.

Date Published: November-13-2024

## **WEEE EU Directive**

Pursuant to the WEEE EU Directive, electronic and electrical waste must not be disposed of with unsorted waste. Please contact your local recycling authority for disposal of this product.

## **Security Vulnerabilities**

All security vulnerabilities should be reported to vulnerability@audiocodes.com.

## **Customer Support**

Customer technical support and services are provided by AudioCodes or by an authorized AudioCodes Service Partner. For more information on how to buy technical support for AudioCodes products and for contact information, please visit our website at https://www.audiocodes.com/services-support/maintenance-and-support.

## **Documentation Feedback**

AudioCodes continually strives to produce high quality documentation. If you have any comments (suggestions or errors) regarding this document, please fill out the Documentation Feedback form on our website at https://online.audiocodes.com/documentation-feedback.

## Stay in the Loop with AudioCodes

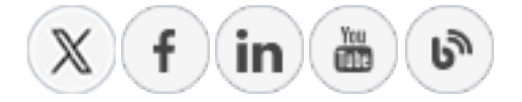

## **Related Documentation**

| Document Name                                                         |
|-----------------------------------------------------------------------|
| OVOC Documents                                                        |
| Migration from EMS and SEM Ver. 7.2 to One Voice Operations Center    |
| One Voice Operations Center IOM Manual                                |
| One Voice Operations Center Product Description                       |
| One Voice Operations Center User's Manual                             |
| Device Manager Pro Administrator's Manual                             |
| One Voice Operations Center Alarms Monitoring Guide                   |
| One Voice Operations Center Performance Monitoring Guide              |
| One Voice Operations Center Security Guidelines                       |
| One Voice Operations Center Integration with Northbound Interfaces    |
| Device Manager for Third-Party Vendor Products Administrator's Manual |
| Device Manager Deployment Guide                                       |
| ARM User's Manual                                                     |
| Documents for Managed Devices                                         |
| Mediant 500 MSBR User's Manual                                        |
| Mediant 500L MSBR User's Manual                                       |
| Mediant 500Li MSBR User's Manual                                      |
| Mediant 500L Gateway and E-SBC User's Manual                          |
| Mediant 800B Gateway and E-SBC User's Manual                          |
| Mediant 800 MSBR User's Manual                                        |
| Mediant 1000B Gateway and E-SBC User's Manual                         |
| Mediant 1000B MSBR User's Manual                                      |
| Mediant 2600 E-SBC User's Manual                                      |

| Document Name                                                                              |
|--------------------------------------------------------------------------------------------|
| Mediant 3000 User's Manual                                                                 |
| Mediant 4000 SBC User's Manual                                                             |
| Mediant 9000 SBC User's Manual                                                             |
| Mediant Software SBC User's Manual                                                         |
| Microsoft Teams Direct Routing SBA Installation and Maintenance Manual                     |
| Mediant 800B/1000B/2600B SBA for Skype for Business Installation and Maintenance<br>Manual |
| Fax Server and Auto Attendant IVR Administrator's Guide                                    |
| Voca Administrator's Guide                                                                 |
| VoiceAI Connect Installation and Configuration Manual                                      |

## **Document Revision Record**

| LTRT  | Description                                                                                                    |
|-------|----------------------------------------------------------------------------------------------------|
| 94067 | Update to section 'Configuring the Firewall' for reference to ShareFile Firewall configuration for Device Manager. |

## **Table of Contents**

| 1  | Introduction                                           | 1    |
|----|--------------------------------------------------------|------|
|    | AudioCodes OVOC Security Solution                      | . 1  |
| Ра | rt I                                                   | . 2  |
| Se | curing the OVOC Server Platform                        | . 2  |
| 2  | Step 1: Implementing Server Security Settings          | 3    |
| _  |                                                        | 3    |
|    | Backporting Security Fixes                             |      |
|    | HTTP X-Header Security Tags                            | 4    |
|    | Changing the OS Password                               | 4    |
|    | Changing Default Database Password                     | 5    |
|    | OVOC Server Data Encryption                            | 5    |
|    | Provisioning SSH Options to Access OVOC Server         | . 5  |
|    | Integrity Testing                                      | . 6  |
|    | File Integrity Checker                                 | 6    |
|    | Software Integrity Checker (AIDE) and Pre-linking      | . 6  |
|    | Web Application Firewall (WAF)                         | . 7  |
|    | Transferring Files Using SFTP / SCP                    | 7    |
|    | System Profiles                                        | 7    |
|    | Advanced Security Options                              | . 7  |
|    | Auditd                                                 | 7    |
|    | Network Options                                        | . 8  |
|    | NTP and Clock Synchronization                          | . 8  |
|    | Apache Log4j                                           | 9    |
| Ра | rt II                                                  | 10   |
| Se | curing the Application                                 | 10   |
| 3  | Step 2: Managing OVOC Users                            | 11   |
|    | Authenticating OVOC Users with External User Databases | .11  |
|    | Microsoft Azure                                        | . 11 |
|    | LDAP Server                                            | .11  |
|    | RADIUS Server                                          | .12  |
|    | External Authentication and Multitenancy               | . 13 |
|    | Combined Authentication Mode                           | .14  |
|    | Configuring Operator Authentication with SAML          | .14  |
|    | Provisioning Operator Security                         | 15   |
|    | Resource/Entity Management                             | .17  |
|    |                                                        | .17  |
|    | Operator Passwords                                     | . 19 |
| _  |                                                        | . 19 |
| Pa | rt III                                                 | 20   |

| ~  |    |    |    |
|----|----|----|----|
| CO | nt | er | ٦t |
|    |    |    |    |

| Se | curing the Communication                                                        |    |
|----|---------------------------------------------------------------------------------|----|
| 4  | Step 3: Configuring Enterprise Firewall                                         | 21 |
|    | Firewall Rules for Cloud Architecture Mode (WebSocket Tunnel)                   | 26 |
|    | Firewall Rules for NAT Configuration Options                                    | 26 |
|    | Firewall Rules for Service Provider with Single Node                            | 27 |
| 5  | Step 4: Securing SNMP Interface Access (OVOC)                                   | 30 |
|    | Securing Trap Forwarding over SNMPv3                                            | 30 |
| 6  | Step 5: Implementing X.509 Authentication                                       | 31 |
|    | Types of Certificates                                                           | 31 |
|    | Multiple TLS Contexts for Device Connections                                    | 31 |
|    | Recommended Workflow                                                            | 32 |
|    | OVOC Client and Servers                                                         | 32 |
|    | Devices                                                                         | 32 |
|    | External Connections                                                            | 32 |
|    | Enabling HTTPS SSL TLS Connections                                              | 32 |
|    | OVOC Web Client                                                                 | 34 |
|    | Device Manager Pro Web Client                                                   | 34 |
|    | Device Manager Connections                                                      | 35 |
|    | Device Manager Pro Integration with EPOS (Sennnelser) Headset Devices (Beta)    | 30 |
|    | Microsoft Connections                                                           | 36 |
|    | Active Directory Server (Skype for Business Users) – OVOC Voice Quality Package |    |
|    | OVOC and Skype for Business MS-SQL SSL Connection Voice Quality Package         | 37 |
|    | OVOC and Microsoft Teams Notification Subscription Service                      |    |
|    | OVOC Floating License Connections                                               | 37 |
|    | OVOC and Floating License Service Connections                                   | 38 |
|    | OVOC Managed Devices and Floating License Application Connection                | 38 |
|    | Generating Custom OVOC Server Certificates                                      | 38 |
| 7  | Step 6: Managing Device Connections behind NAT                                  | 41 |
|    | Establishing Connections for OVOC Managed Devices                               | 41 |
|    | Automatic Detection                                                             | 41 |
|    | Configure Cloud Architecture (WebSocket Tunnel)                                 | 42 |
|    | Connecting OVOC to Managed Devices with Cloud Architecture Mode (WebSocket      |    |
|    | Tunnel)                                                                         | 42 |
|    | Configure OVOC Server with Public or NAT IP Address                             |    |
|    | Configuring NAT per Tenant                                                      | 46 |
|    | Connecting OVOC to Managed Devices with HTTPS Certificate Mutual Authentication | 46 |
|    | Establishing Connections for Device Manager Devices                             | 49 |
|    |                                                                                 | 50 |
|    | Multiple TLS Contexts for Device Connections                                    |    |
| ~  | Wutuple TLS Contexts for Device Connections                                     | 52 |
| 8  | Step 7: Setting Up Northbound Interface Connections                             | 53 |

| NBIF Client                    | 53   |
|--------------------------------|------|
| Northbound User Authentication | .53  |
| Data Analytics API             | . 53 |

## **1** Introduction

This document provides security guidelines for safeguarding your network and OVOC applications against malicious attacks.

## AudioCodes OVOC Security Solution

The AudioCodes OVOC application provides a comprehensive package of security features that handles the following main security areas:

- Securing the OVOC server platform:
  - Step 1: Implementing Server Security Settings on page 3
- Securing the Application (Identity Management):
  - Step 2: Managing OVOC Users on page 11
- Securing the Communication:
  - Step 3: Configuring Enterprise Firewall on page 21
  - Step 4: Securing SNMP Interface Access (OVOC) on page 30
  - Step 5: Implementing X.509 Authentication on page 31
  - Step 7: Setting Up Northbound Interface Connections on page 53
  - Step 6: Managing Device Connections behind NAT on page 41

# Part I

# Securing the OVOC Server Platform

## 2 Step 1: Implementing Server Security Settings

This step describes enhanced security settings that can be implemented using the OVOC Server Manager to prevent intrusion to the OVOC server platform. The OVOC Server Manager tool has been designed to provide the ability to configure all the required security measures to prevent intruders from accessing and manipulating Operating System level files. The OVOC Server Manager tool serves as an interface to the Operating System and therefore discourages users from running Linux commands directly from an OS shell; such actions can expose security vulnerabilities. In addition, each OVOC release version includes the latest security updates for the RPM packages that are available in the official Rocky Linux version 8.x/RHEL repositories (see Backporting Security Fixes below).

This Section describes the following actions that can be performed in the OVOC Server Manager to enhance security:

- Inbuilt Features below
- Changing the OS Password on the next page
- Changing Default Database Password on page 5
- OVOC Server Data Encryption on page 5
- Provisioning SSH Options to Access OVOC Server on page 5
- Integrity Testing on page 6
- Transferring Files Using SFTP / SCP on page 7
- Advanced Security Options on page 7
- NTP and Clock Synchronization on page 8

### **Inbuilt Features**

The OVOC Server includes the following inbuilt features:

- Backporting Security Fixes below
- HTTP X-Header Security Tags on the next page

### **Backporting Security Fixes**

Security scans may reveal that the available version for RedHat Linux version 8.x httpd upstream packages is higher than the installed version. This may be due to the RedHat/Rocky Linux version 8.x Security scans not taking backporting into account. In this regard, when AudioCodes detects a specific vulnerability, it incorporates the related fix not only in the latest upstream version, but also in older versions i.e. backports the fix to the older version, distributed by RedHat/Rocky Linux version 8.x and makes these updates available to the AudioCodes software distribution list. Each OVOC release version includes the latest security updates for the RPM packages that are available in the official Rocky Linux version 8.x/RHEL repositories – including kernel, openssl, PHP and other components. Although these packages do not include the latest available upstream version, they are not necessarily vulnerable to all the vulnerabilities listed in RedHat/Rocky Linux version 8.x security scan reports.

For more information on Security Backporting, refer to:

https://access.redhat.com/security/updates/backporting/

## **HTTP X-Header Security Tags**

The OVOC Server embeds the following security tags in X-headers for HTTP responses to OVOC clients:

- HTTP 401 Unauthorized: these responses from the OVOC server to managed AudioCodes devices now includes the standard "www-authenticate" header with "Basic" scheme.
- OVOC Server HTTP X-header responses from the OVOC server to all OVOC clients include the following tags for enhanced security:
  - **x-frame-options**: prevent hijack attacks attempts to clicks (click-jacking) that are designated for the original server and send them to another server. This ensures that content is not embedded into other sites.
  - **X-XSS-Protection**: prevent Cross-Site scripting attacks that stops pages from loading when they detect reflected cross-site scripting (XSS) attacks.
  - set X-Content-Type (Options nosniff): protect against MIME sniffing vulnerabilities by ensuring that the MIME types advertised in the Content-Type headers are not changed and are interpreted as deliberately configured.

## **Changing the OS Password**

OS Password settings are comprised of the following:

- General password settings: these settings enable you to change the 'Minimum Acceptable Password Length' and 'Enable User Block on Failed Login'. In addition, you can modify settings for a specific user, such as 'User's Password' and 'Password Validity Max Period'.
- Operating System Users Security Extensions: these settings enable you to change the default user password "acems" for accessing the OVOC server platform over an SSH connection terminal. In addition you can configure this passwords validity period, the maximum allowed numbers of simultaneous open sessions and the inactivity time period (days) before the OS user is locked.

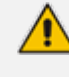

The 'Security Event' is raised when a specific user is blocked after reaching the maximum number of login attempts. To change these settings, refer to Section 'OS User Passwords' in the One Voice Operations Center Server IOM.

## **Changing Default Database Password**

The PostgreSQL database default password can be changed. The OVOC server shuts down automatically before performing the change. Refer to PostgreSQL DB Password' in the *IOM* manual.

- When upgrading to Version 8.2, the PostGreSQL database password is restored to default.
  - It is not possible to restore the database password or to access the database without it.

## **OVOC Server Data Encryption**

- For optimizing data protection for the entire database and on disk, it is recommended to encrypt storage used by the OVOC application. For exact instructions for encryption methodology and possible performance impact, consult with your IT department experts / storage vendors. There were no performance issues experienced on the OVOC application during the test cycle.
- SHA512 is the system default encryption algorithm for encrypting passwords (ENCRYPT\_ METHOD). The following default basic checks are performed for OS passwords:

try\_first\_pass retry=3 minlen=8 dcredit=-2 ucredit=-1 lcredit=-1
dictpath=/usr/share/cracklib/pw\_dict enforce\_for\_root
For details, see https://deer-run.com/users/hal/sysadmin/pam\_cracklib.html

## **Provisioning SSH Options to Access OVOC Server**

You can configure the following options for connecting to the SSH terminal connection (for more information, refer to 'SSH' in the *IOM* manual):

- Configure SSH Log Level: You can configure the log level of the SSH daemon server. The log files are found at the location '/var/log/secure' (older records are stored in secure.1, secure.2 etc.)
- Configure SSH Banner: The SSH Banner displays a pre-defined text message each time the user connects to the OVOC server using an SSH connection. You can customize this message. By default this option is disabled
- Configure SSH on Ethernet Interfaces: You can allow or deny SSH access separately for each network interface enabled on the OVOC server.
- Configure SSH Allowed Hosts: This option enables you to define which hosts are allowed to connect to the OVOC server through SSH:
  - Allow ALL Hosts (default)

Deny ALL Hosts

When this action is performed, the OVOC server is disconnected and you cannot reconnect through SSH. Before you disable SSH access, ensure that you have provisioned alternative connection methods, for example, serial management connection or KVM switch connection.

Add Host/Subnet to Allowed Hosts

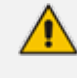

When adding a Host Name, ensure to verify your remote host name appears in the DNS server database and your OVOC server has an access to the DNS server.

Remove Host/Subnet from Allowed Hosts

When you remove either the only existing IP address, Subnet or Host Name in the Allowed Hosts list, there are no remote hosts with access (i.e. for each respective option) to connect to the OVOC server using SSH. When this action is performed, you are disconnected from the OVOC server and may not be able to reconnect through SSH. Therefore, prior to disabling SSH access, ensure that alternative connection methods have been provisioned, for example, serial management connection or KVM switch connection.

## **Integrity Testing**

Integrity testing is performed to verify whether system file attributes have been modified. You can activate the regular File Integrity tool or the Advanced Intrusion Detection tool as described below.

### **File Integrity Checker**

The File Integrity checker tool periodically verifies whether file attributes were changed (permissions/mode, inode #, number of links, user id, group id, size, access time, modification time, creation/inode modification time). File Integrity violation probIOC are reported through OVOC Security Events. The File Integrity checker tool runs on the OVOC server machine. Refer to 'File Integrity Checker' in the *IOM* manual.

### Software Integrity Checker (AIDE) and Pre-linking

AIDE (Advanced Intrusion Detection Environment) is a file and directory integrity checker. This mechanism creates a database from the regular expression rules that it finds in its configuration file. Once this database is initialized, it can be used to verify the integrity of the files.

Pre-linking is designed to decrease process startup time by loading each shared library into an address for which the linking of needed symbols has already been performed. After a binary has been pre-linked, the address where the shared libraries are loaded will no longer be random on a per-process basis. This is undesirable because it provides a stable address for an attacker to

use during an exploitation attempt. Refer to 'Software Integrity Checker (AIDE) and Pre-linking' in the *IOM* manual.

## Web Application Firewall (WAF)

An option in the OVOC Server Manager controls whether the OVOC server validates the WebSocket IP address and client's logged in IP address (REST connection) for connection requests from the OVOC Web client. This setting seeks to avoid scenarios where a Web Application Firewall (WAF) may randomly change the Client IP address in the packets and therefore the OVOC server receives the WebSocket packet from an IP address that is different to the client's logged in IP address (REST IP address). As a result, the Client-Server WebSocket connection cannot be established and the operator is logged out. refer to 'Disable Client's IP Address Validation' in the *IOM* manual.

## **Transferring Files Using SFTP / SCP**

Files should be transferred to and from the OVOC server using any SFTP/SCP file transfer application. Refer to Appendix Transferring Files in the *IOM* manual.

All OVOC and device information available for the NMS and other Northbound interfaces including Topology, Performance and Backup data is located in the OVOC server machine under the folder /NBIF. This folder can be accessed using HTTPS browsing by entering the URL https:// <OVOC server IP>/NBIF in your Web browser. For more information, refer to the *One Voice Operations Center Integration with Northbound Interfaces Guide*.

## **System Profiles**

When adding new tenants in OVOC, template system profiles can be used to prevent userdefined password being sent over the network in plain text. For the HTTP profile, a default system password is provided and for the SNMPv3 Profile, default system strings are provided for the Authentication and Privacy keys.

## **Advanced Security Options**

This section includes the following advanced security configuration options:

- Auditd below
- Network Options on the next page

### Auditd

Auditd is the user space component to the Linux Auditing System that is responsible for writing audit records to the disk. This tool monitors what is happening in your system at the kernel level. For example, it monitors network traffic and access to files.

Using the Auditd option, you can change the auditd tool settings to comply with the Security Technical Information Guidelines (STIG) recommendations.

This option is by default disabled; however, it is highly recommended to enable it. When enabled, these records are saved in the /var/log/audit/ directory on the OVOC server platform. To enable this option, refer to 'Auditd Options' in the One Voice Operations Center Server IOM.

### **Network Options**

The following network security options provide protection against hackers and intruders. All these options are by default disabled; however it is highly recommended to enable all of these options. To enable these options, refer to 'Network Options' in the *IOM* manual.

Ignore Internet Control Message Protocol (ICMP) Echo requests:

This option ensures that the OVOC server does not respond to ICMP broadcasts, and therefore such replies are always discarded. This prevents attempts to discover the system using ping requests.

Ignore ICMP Echo and Timestamp requests:

This option ensures that the OVOC server does not respond to an ICMP timestamp request to query for the current time. This reduces exposure to spoofing of the system time.

Disable ICMP Redirect Messages:

This option disables the sending of ICMP Redirect Messages, which are generally sent only by routers.

Block ICMP Redirect Messages:

This option ensures that the OVOC server does not respond to ICMP Redirect broadcasts, and therefore such replies are always discarded. This prevents an intruder from executing a denial of service attack by attempting to redirect traffic from the OVOC server to a different gateway.

## **NTP and Clock Synchronization**

Network Time Protocol (NTP) is used to synchronize the time and date of the OVOC server (and all its components) with other devices in the IP network You can configure the OVOC server to either obtain its NTP clock from an external source or from its own server. Consequently OVOC clients and subnets can synchronize with one of these clock sources. If the OVOC server is configured as a Stand-alone server, then you can configure the clients and subnets which are authorized to synchronize with the OVOC clock (see below).

- It is recommended to configure the OVOC server to synchronize with an external clock source because the OVOC server clock is less precise than other NTP devices. For example, for OVOC cloud deployments, it is recommended to configure the AWS/Azure IP address or Domain Name as the NTP clock source.
  - Configure the same NTP server clock source on both the OVOC server and the managed AudioCodes device (Setup menu > Administration tab > Time & Date).

- Restrict Access to NTP Clients: If you have configured the OVOC server as an NTP server, then you can configure NTP rules to authorize which clients are permitted to synchronize with the OVOC system NTP clock (refer to 'Restrict Access to NTP Clients' in the OVOC IOM).
- Authorizing Subnets: When the OVOC server is configured as an NTP server, you can configure NTP rules to authorize which subnets can connect to synchronize with the OVOC system clock (refer to 'Authorizing Subnets to Connect to OVOC' in the OVOC IOM'.
- Activate DDoS Protection: You can activate DDos protection to prevent Distributed Denial of Service attacks on the OVOC server. For example, attacks resulting from security scans. This is relevant for both when the OVOC server is configured as a Stand-alone clock source and when an external clock source is used.

## Apache Log4j

OVOC support for Apache Log4j Version 2.0 is as follows:

- OVOC Version 8.0.3137 release and above supports Apache Log4j 2.17.1
- Old OVOC directories (prior to Version 8.0.3137) can be deleted i.e /ACEMS/server\_X.Y.Z
- Kafka does not yet officially support version Log4j 2.17.1, however recommends removing specific packages from Kafka jar for which OVOC complies (https://kafka.apache.org/cvelist)

# Part II

## **Securing the Application**

## 3 Step 2: Managing OVOC Users

- Authenticating OVOC Users with External User Databases below
- Provisioning Operator Security on page 15
- Privacy Mode on page 19
- OVOC Server Data Encryption on page 5

## Authenticating OVOC Users with External User Databases

By default, OVOC users are managed locally in the OVOC database. However, it is recommended to use an external databases for securing OVOC users using one of the following platforms:

- Microsoft Azure below
- LDAP Server below
- RADIUS Server on the next page

See also:

- External Authentication and Multitenancy on page 13
- Combined Authentication Mode on page 14
- Configuring Operator Authentication with SAML on page 14

### **Microsoft Azure**

If you already have centralized user authentication using Microsoft Azure Active Directory, it's recommended to implement it for OVOC operators as well. For configuration procedures, refer to 'Registering OVOC Applications on Azure' and 'Configuring OVOC Web Azure Setting's in the OVOC IOM.

### **LDAP Server**

If you already have centralized user authentication via an LDAP server, it's recommended to implement it for OVOC operators as well. This connection is secured using Microsoft certificates, which are saved to the /opt/ssl/keystore.jks directory on the OVOC server.

#### Do the following:

- In the OVOC, open the Authentication page (System > Administration > Security > Authentication).
- 2. From the 'Authentication Type' drop-down, select LDAP.
- 3. Configure the 'LDAP Authentication Server IP'.
- 4. Configure the 'LDAP Authentication Server Port'.

- 5. Configure the 'LDAP Connectivity DN' parameter using an Active Directory Service Account (mandatory), for example, MyServiceAccount@domain.
- 6. Configure the 'LDAP Connectivity Password' as required.
- 7. In the 'LDAP Server Number of Retries' field, enter the number of login attempts the operator can make before they're suspended. When the number is reached, the operator is blocked. Only the 'system' operator whose security level is 'Administrator' can then unblock them. Default: 3 attempts.
- 8. Configure the 'User DN Search Base' as required.
- **9.** Select the 'SSL' option to secure the connection with the LDAP server over SSL; the 'Certificate' drop-down is activated.

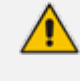

Make sure you load the SSL certificate file, required by the LDAP Active Directory platform, to the OVOC Software Manager.

- **10.** From the 'Certificate' drop-down, select the certificate file to secure the connection with the LDAP server over SSL.
- **11.** In the "Authorization Level Settings" section, enter the required names of the Authentication Groups.
- 12. Under the screen section 'GW / SBC / MSBR Authentication', select the option "Use AD Credentials for Device Page Opening" to enable OVOC operators to login to AudioCodes devices using the LDAP server credentials instead of the HTTP/S credentials that are defined in the device settings or in the tenant's SNMP profile.
- 13. Click Submit.

### **RADIUS Server**

If you already have centralized user authentication via an RADIUS (Remote Authentication Dial-In User Service)server, it's recommended to implement it for OVOC operators as well.

If the connection to the RADIUS servers fails, the local operators database can be automatically used as a backup after a defined timeout, i.e., if the RADIUS connection fails, the user and password are replicated to the local users database so the operator can log in to the OVOC as a local user (configured by parameter 'Radius Transmit Timeout' and dependent on the timeout value defined in 'RADIUS auth number of retries'.

#### Do the following:

- **1.** Open the Authentication page (System tab > Administration > Security > Authentication).
- 2. From the Authentication Type drop-down list, select RADIUS.
- 3. Configure the parameters:
  - 'RADIUS retransmit timeout' (Default: 3000 milliseconds). If this timeout expires, local authentication is performed.

'RADIUS auth number of retries' (Default: 1)

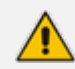

These parameters will be used for each RADIUS Server.

- 4. Select the Enable display of RADIUS reply message option. Default: Cleared.
- 5. From the 'Default Authentication Level' dropdown, select the required value,.
- 6. For each of the three RADIUS servers, define the server's IP address, port and secret. At least one server must be provisioned. 'Server Secret' defines the shared secret (password) for authenticating the device with the server. Must be cryptically strong. Also used by the server to verify authentication of RADIUS messages sent by the device (i.e., message integrity). See the device's manual for more information.
- 7. If you wish to use the RADIUS credentials to login to AudioCodes devices using Single Signon, select check box "Use RADIUS Credentials for Device Page Opening". When configured, the RADIUS credentials are used to login to AudioCodes devices over Single Signon, instead of the HTTP/S credentials that are defined in the device settings or in the tenant's SNMP profile.

If an operator tries to log in to RADIUS and it's inaccessible, a local login to the OVOC is attempted and 'Authentication Type' is automatically switched to OVOC (local authentication). When the connection is re-established, the operator must manually switch back authentication mode.

For more information, refer to the One Voice Operations Center User's Manual.

### **External Authentication and Multitenancy**

- Microsoft Azure: Microsoft Azure user authentication supports multitenancy registration. System or Tenant operators view entities belonging to their managed tiers (service providers, channels and customers) and according to security levels and roles.
  - Main Tenant system or tenant operators: Members of Azure groups who retrieve their security level from OVOC according to their mapped Group Name (OVOC Azure Authentication screen)
  - External tenant operators: Operators of managed tiers are assigned roles on Azure under OVOCApplication > Enterprise Applications for their registered Azure tenant. Azure Multi-Factor token authentication is used to authenticate these operators. Operators are authorized according to their assigned role and Tenant ID.

∕

When multitenancy registration is configured, guest users are not supported for both the Main tenant and external tenants. For setting up multitenancy on Azure, refer to 'Registering OVOC Applications on Azure' and 'Configuring OVOC Web Azure Setting's in the OVOC IOM.

- LDAP: Multitenancy is not supported for LDAP server (LDAP works with a single Active Directory only)
- **Radius:** Multitenancy is not supported for RADIUS server

### **Combined Authentication Mode**

When the Combined Authentication Mode is enabled and an operator attempts to log in to the external server, however it's unavailable, OVOC connects to the local database with the same operator credentials.

For example, if the local user database is configured as the first order and the local user does not exist, OVOC attempts to connect to the external database LDAP or RADIUS with the same user credentials. When the RADIUS,or LDAP Authentication Types and the "Combined Authentication Mode" are both configured, the Fixed License Pool and Floating License functionality are supported (using the local database credentials).

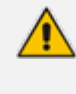

This option is not relevant for Microsoft Azure authentication; however, OVOC automatically uses local authentication when both user and password are provided in the REST authentication request.

### > To enable the Combined Authentication Mode:

- Under Combined Authentication Mode, select the Enable combined authentication option, the 'Authentication Order' drop-down is enabled from which External First or Local First can be selected.
  - **External First:** If the Azure server is unavailable when the externally authenticated operator attempts to log in, OVOC connects with the same operator credentials to the local (OVOC) operators database.
  - Local First: If the operator is not found in the local (OVOC) operators database, OVOC connects with the same operator credentials to the external authentication server.

### **Configuring Operator Authentication with SAML**

Security Assertion Markup Language (SAML) based authentication of a carrier operators is an XML-based open-standard for identity management between an identity provider (IdP) and a service provider (SP). The IdP performs operator authentication and passes the operator's identity and authorization level to the SP; the SP trusts the IdP and authorizes operator access. This authentication method can be applied at system or tenant level for all operator types.

The attributes shown below are default attribute names that point to customer fields that are defined on the SAML client including the configured values.

| 0                                   |                    |
|-------------------------------------|--------------------|
| SAML CONFIGURATION                  |                    |
| Identity Provider Name*             |                    |
| Description                         |                    |
| Is Identity Provider Enabled        |                    |
| Identity Provider URL*              |                    |
| Identity Provider Certificate File* | •                  |
| ATTRIBUTES                          |                    |
| Operator Type*                      | operatorType       |
| Operator Security Level*            | securityLevel      |
| Tenants List*                       | tenantsList        |
| Tenants Links List*                 | tenantsLinksList   |
| Endpoint Group User*                | endpointGroupUser  |
| Endpoint Group List*                | endpointGroupsList |
| Default Security Level*             | Reject             |
|                                     | Submit             |

Figure 3-1: SAML

The certificate file used to secure the connection with the IdP must be loaded to the Software Manager. This connection is secured over HTTPS port 443.

## **Provisioning Operator Security**

When a user attempts to log in to OVOC, the login user name and password are validated, and if successful, OVOC then determines the user's OVOC security level based on the custom OVOC attribute on the external platform. If one of the OVOC Security levels has not been

defined, the parameter 'Default Operator Type and Security Level' (LDAP and Azure) and Default Auth level (RADIUS) in the Authentication page determines behavior:

- If a security level has been defined on the external platform for this parameter, the user is logged in with this security level
- If this parameter is set to "Reject", then the user will not be able to login.

The table below summarizes the Operator Actions and Security Levels for the multi-tenant architecture:

| Operat<br>or Type                      | Security<br>Level           | Define<br>Operat<br>ors               | Mana<br>ge<br>Tenan<br>ts | Manage<br>Global/Syste<br>m<br>Entities/Reso<br>urces | Manage<br>Tenant<br>Resourc<br>es                              | Monito<br>r<br>System<br>Resourc<br>es | Monito<br>r<br>Tenant<br>Resourc<br>es |
|----------------------------------------|-----------------------------|---------------------------------------|---------------------------|-------------------------------------------------------|----------------------------------------------------------------|----------------------------------------|----------------------------------------|
| System                                 | Admin                       | Yes, All<br>levels                    | Yes                       | Yes                                                   | Yes                                                            | Yes                                    | Yes                                    |
|                                        | Operato<br>r                | No                                    | No                        | Yes                                                   | Yes                                                            | Yes                                    | Yes                                    |
|                                        | Monitor                     | No                                    | No                        | No                                                    | No                                                             | Yes                                    | Yes                                    |
| Tenant                                 | Admin                       | In this<br>tenant<br>networ<br>k only | No                        | No                                                    | In this<br>tenant<br>networ<br>k only                          | No                                     | Yes                                    |
|                                        | Operato<br>r                | No                                    | No                        | No                                                    | In this<br>tenant<br>networ<br>k only                          | No                                     | Yes                                    |
|                                        | Monitor                     | No                                    | No                        | No                                                    | No                                                             | No                                     | Yes                                    |
|                                        | Monitor<br>ing Links        | No                                    | No                        | No                                                    | No                                                             | No                                     | Links<br>Only                          |
| Endpoi<br>nts<br>Group<br>(Tenan<br>t) | Admin<br>or<br>Operato<br>r | No                                    | No                        | No                                                    | Only<br>for<br>endpoi<br>nts in<br>the<br>manag<br>ed<br>Group | Yes                                    | Yes                                    |

Table 3-1: Provisioning Operator Security

| Operat<br>or Type                   | Security<br>Level | Define<br>Operat<br>ors | Mana<br>ge<br>Tenan<br>ts | Manage<br>Global/Syste<br>m<br>Entities/Reso<br>urces | Manage<br>Tenant<br>Resourc<br>es | Monito<br>r<br>System<br>Resourc<br>es | Monito<br>r<br>Tenant<br>Resourc<br>es |
|-------------------------------------|-------------------|-------------------------|---------------------------|-------------------------------------------------------|-----------------------------------|----------------------------------------|----------------------------------------|
| UMP<br>Operat<br>or<br>(Syste<br>m) | Operato-<br>r     | No                      | Yes                       | Yes                                                   | Yes                               | Yes                                    | Yes                                    |

### **Resource/Entity Management**

The table below shows the actions permitted for each OVOC operator type and security level:

- Global resources: Includes OVOC server-related management including the OVOC server License, File Storage, Operating System, Server Backup and Restore and HA configuration.
- Tenant resources: Includes the portion of the OVOC server License that is allocated to the tenant.
- Global entities: Includes security policy for operators, CA certificate assignment, storage policy, global alarm settings and device backup policy settings.
- System entities: Includes system alarms, forwarding rules for system alarms and statistics reports.
- Tenant entities: Includes all entities that are accessible for a specific tenant such as all regions, sites, devices, links, call hierarchies and summaries, journal records and alarms. In addition to statistics reports, alarm forwarding rules and threshold and alert rules. For phone deployments, Endpoint groups can be defined to manage specific phones in a site i.e. for upgrades (see also Operator Type below).

### **Operator Type**

The following operator types can be provisioned:

- System "Admin": Global operator with permissions to manage resources for the entire OVOC topology:
  - Define and manage all system tenants
  - Define system operators (all levels) or tenant operators (admin, operator and monitor) and attach them to any tenants.
  - Manage system entities/resources
  - Define and manage global entities/resources
  - Manage all tenant specific entities/resources

- System "Operator": Operator with permissions for viewing and performing operations on all devices:
  - Manage system entities/resources
  - Define and manage global entities/resources which can be view and managed by all other tenants.
  - Manage all tenants' specific entities/resources except security-related entities, include moving device between tenants.
- System "Monitor": Operator with Viewing only permissions:
  - Monitor all tenants specific entities/resources
  - Monitor system entities/resources
  - Monitor global entities/resources
- UMP Operator used for managing the connection with the Microsoft Teams Office 365 platform as part of the AudioCodes Live Teams Cloud solution.
- Tenant "Admin": The Tenant Admin can manage resources for the tenant network only:
  - Define tenant operators (Admin, Operator and Monitor)
  - Delete tenant operators only if he attached to attach to all tenants as the deleted operator
  - Manage only tenant specific entities/resources, including moving device between attached tenants and tenant license pool management.
  - Monitor global entities
- Tenant "Operator": The Tenant Operator has privileges for the Tenant network only:
  - Manage tenant specific resources, will not be aware in any way to other tenants entities/resources or system entities/resources, include moving devices between attached tenants and tenant license pool management
  - Monitor global entities
- Tenant "Monitor": The Tenant Monitor has Monitor privileges for devices that are defined in the specific tenant network:
  - Monitor tenant specific resources
  - Monitor global entities
- Tenant "Monitoring Links": The Monitoring Links has privileges for the managed links only:
  - Sites defined as link destinations and devices defined as source/destination to the links.
  - Assigned links in the Network screen
  - Alarms and events for the assigned link entities
  - Statistics for assigned links

- Notifications for tasks and alarms only for the assigned links
- Endpoints Group Tenant operator used for managing Tenant Endpoints Groups. When defining Tenant operator (with "Admin" or "Operator" permissions), ensure to select the check box "Restrict Endpoints Actions Except for these Groups".

### **Operator Passwords**

New Operator passwords must comply with UTF-8 character sets.

## **Privacy Mode**

"Privacy" mode can be enabled by System operators to hide the following OVOC data from Tenant and System operators:

- Masking of gateway and SBC phone numbers
- Hiding of existing User/URI reports or schedulers
- Hiding of existing user tables and statistics
- Hiding of User/URI reports and their respective schedulers
- Hiding of new Calls/SIP Ladder
- For Skype for Business call:
  - Partial masking for Phone CDRs
  - Full masking for CDR URIs
  - Full masking for MDRs
  - Full masking for Conference CDRs

# Part III

## **Securing the Communication**

## 4 Step 3: Configuring Enterprise Firewall

The OVOC inter-operates with firewalls, protecting against unauthorized access by crackers and hackers, thereby securing regular communications. You need to define rules in your firewall to manage the secure communications for all OVOC interfaces that connect to the OVOC server. Each of these network interfaces processes use different communication ports which should be secured appropriately.

By default, all ports are open on the OVOC server side. When installing the OVOC server, you need to configure its network and open the ports in your Enterprise LAN according to your site requirements; based on the firewall configuration rules (representing these port connections) that are described in the table below. For some of the firewall rules shown in the table below, the port numbers shown are default numbers, such ports can be reconfigured by users. The table below shows the firewall configuration schema for all OVOC connections.

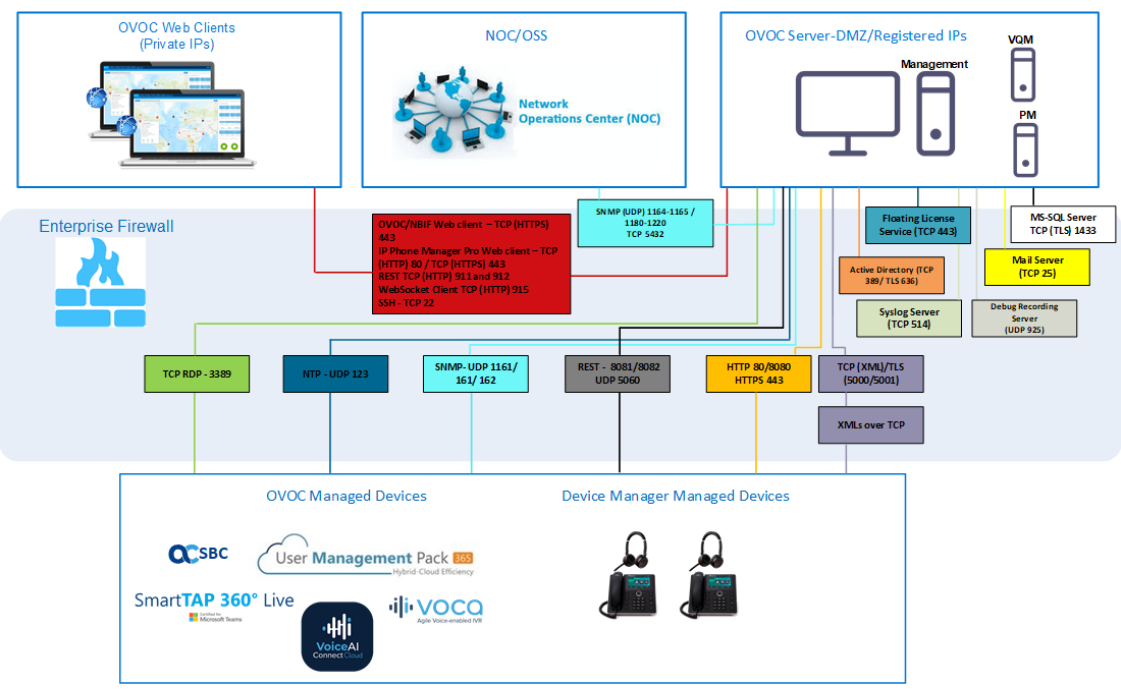

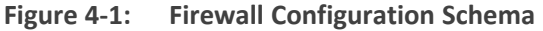

The above figure displays images of devices. For the full list of supported products, refer to the OVOC Release Notes.

The table below shows the recommended firewall configuration according to the highest level of security that can be implemented on the OVOC server platform.

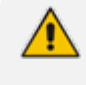

Some of these port connections shown in the table below are non-secure (indicated in the column 'Secured Connection" below).

|                                                    |                     |                    |                | -                                                                                                    |                                           |
|----------------------------------------------------|---------------------|--------------------|----------------|----------------------------------------------------------------------------------------------------|-------------------------------------------|
| Connection Type                                    | Port Type           | Secured Connection | Port<br>Number | Purpose                                                                                                    | Port side /<br>Flow Direction             |
| OVOC Clients and OVOC serve                        | er                  |                    |                |                                                                                                    |                                           |
| TCP/IP client $\leftrightarrow$ OVOC server        | ТСР                 | V                  | 22             | SSH communication<br>between OVOC<br>server and TCP/IP<br>client.<br>Initiator: client PC                                                                                                    | OVOC server<br>side / Bi-<br>directional. |
| OVOC and NBIF Client $\leftrightarrow$ OVOC server | TCP<br>(HTTPS)      | $\checkmark$       | 443            | HTTPS for<br>OVOC/NBIF clients.<br>Initiator: Client                                                                                                    | OVOC server<br>side / Bi-<br>directional. |
| Microsoft Teams↔ OVOC<br>Communication             | TCP (HTTPS)         | √                  | 443            | Connection to<br>Microsoft Teams<br>Initiator:<br>Microsoft<br>Teams<br>The following<br>link includes a<br>list of IP<br>addresses that<br>need to be<br>opened on the<br>Customer<br>Firewall to<br>allow Calls<br>Notifications<br>from Microsoft<br>(refer to item<br>23 in below<br>link): Microsoft<br>Teams IP List | Bi-directional                            |
| OVOC server and Devices                            |                     | ]                  |                |                                                                                                    |                                           |
| Device (Behind NAT) ↔<br>OVOC server               | UDP                 | V                  | 1161           | Keep-alive – SNMPv3<br>trap listening port<br>(used predominantly<br>for devices located<br>behind a NAT).<br>Initiator: device                                                                                                    | OVOC server<br>side / Receive<br>only.    |
| Device (Not Behind NAT)<br>↔ OVOC server           | UDP                 | √                  | 162            | SNMPv3 trap<br>listening port on the<br>OVOC that is used<br>when the device is<br>not located behind a<br>NAT.<br>Initiator: device                                                                                                    | OVOC server<br>side / Receive<br>only.    |
| Device ↔ OVOC server<br>(Trap Manager)             | UDP                 | √                  | 161            | SNMPv3 Trap<br>Manager port on the<br>device that is used<br>to send traps to the<br>OVOC.<br>Initiator: OVOC<br>server                                                                                                    | MG side /<br>Bi-directional               |
| Device↔ OVOC server<br>(NTP Server)                | UDP<br>(NTP server) | ×                  | 123            | NTP server<br>synchronization.<br>Initiator: MG (and<br>OVOC server, if<br>configured as NTP<br>client)<br>Initiator: Both sides                                                                                                    | Both sides /<br>Bi-directional            |

| Table 4-1: | Recommended | <b>Firewall</b> | Port Cor | nfiguration |
|------------|-------------|-----------------|----------|-------------|
|------------|-------------|-----------------|----------|-------------|

| Connection Type                                              | Port Type    | Secured Connection | Port<br>Number                                                                                                    | Purpose                                                                                                    | Port side /<br>Flow Direction                    |
|--------------------------------------------------------------|--------------|--------------------|----------------------------------------------------------------------------------------------------|----------------------------------------------------------------------------------------------------|--------------------------------------------------|
| Device ↔ OVOC server                                         | TCP (HTTPS)  | $\checkmark$       | 443                                                                                                    | HTTPS connection<br>for files transfer<br>(upload and<br>download) and REST<br>communication.<br>Initiator: OVOC<br>server                                                  | OVOC server<br>side / Bi-<br>directional         |
| Devices Managed by the Devi                                  | ice Manager  |                    |                                                                                                    |                                                                                                    |                                                  |
| Endpoints ↔ OVOC Device<br>Manager ↓ ↓                       | TCP (HTTPS)  | $\checkmark$       | 443                                                                                                    | HTTPS Connection<br>between endpoints<br>and OVOC Device<br>Manager.<br>Initiator:<br>Endpoints                                                                             | OVOC Device<br>Manager Side /<br>Bi-Directional. |
|                                                              |              |                    | HTTPS connection<br>used by endpoints<br>for downloading<br>firmware and<br>configuration files<br>from the OVOC<br>Device Manager. |                                                                                                    |                                                  |
|                                                              |              |                    |                                                                                                    | Initiator:<br>Endpoints                                                                                                    |                                                  |
| OVOC Device Manager ↔<br>ShareFile                           |              |                    |                                                                                                    | HTTPS connection<br>used by OVOC<br>Device Manager for<br>downloading<br>firmware and<br>configuration files<br>from ShareFile.<br>Initiator: OVOC                          | OVOC Device<br>Manager Side /<br>Bi-Directional  |
|                                                              |              |                    |                                                                                                    | Device<br>Manager<br>For information on<br>ShareFile IP Ranges,<br>see ShareFile<br>Firewall<br>Configuration                                                               |                                                  |
| OVOC Voice Quality Package                                   | TLS          |                    |                                                                                                    |                                                                                                    |                                                  |
| AudioCodes Devices ↔<br>OVOC Voice Quality<br>Package server | TCP<br>(TLS) | V                  | 5001                                                                                                    | XML based Tomcat<br>TLS secured<br>communication for<br>control, media data<br>reports and SIP call<br>flow messages.<br>Initiator: Endpoint                                | OVOC server<br>side / Bi-<br>directional         |
| MS-SQL Server                                                |              |                    |                                                                                                    |                                                                                                    |                                                  |
| OVOC Voice Quality<br>Package server ↔ Lync<br>MS-SQL Server | TCP<br>(TLS) | 7                  | 1433                                                                                                    | Connection between<br>the OVOC server and<br>the MS-SQL Lync<br>server. This port<br>should be configured<br>with SSL.<br>Initiator: Skype for<br>Business MS-SQL<br>Server | Lync SQL server<br>side /<br>Bi-directional      |

| Connection Type                                                                                                    | Port Type | Secured Connection | Port<br>Number | Purpose                                                                                                    | Port side /<br>Flow Direction                      |
|----------------------------------------------------------------------------------------------------|-----------|--------------------|----------------|----------------------------------------------------------------------------------------------------|----------------------------------------------------|
| LDAP Active Directory Server                                                                                                    |           |                    |                |                                                                                                    |                                                    |
| OVOC Quality Package<br>server ↔ Active Directory<br>LDAP server (Skype for<br>Business user<br>authentication with OVOC<br>Quality Package) | TCP (TLS) | ~                  | 636            | Connection between<br>the OVOC Quality<br>Package server and<br>the Active Directory<br>LDAP server with SSL<br>configured.<br>Initiator: OVOC<br>server              | Active Directory<br>server side/<br>Bi-directional |
| OVOC server ↔ Active<br>Directory LDAP Server<br>(OVOC users<br>authentication)                                                              | TCP (TLS) | V                  | 636            | Connection between<br>the OVOC server and<br>the Active Directory<br>LDAP server with SSL<br>configured.<br>Initiator: OVOC<br>server                                 | Active Directory<br>server side/<br>Bi-directional |
| RADIUS Server                                                                                                    |           |                    |                |                                                                                                    |                                                    |
| OVOC server ↔ RADIUS<br>server                                                                                                    | UDP       | x                  | 1812           | Direct connection<br>between the OVOC<br>server and the<br>RADIUS server<br>(when OVOC user is<br>authenticated using<br>RADIUS server).<br>Initiator: OVOC<br>server | OVOC server<br>side / Bi-<br>directional           |
| OVOC HA                                                                                                    |           |                    |                |                                                                                                    |                                                    |
| Primary OVOC server ↔<br>Secondary OVOC server (HA<br>Setup)                                                                                 | ТСР       | ×                  | 7788           | Database replication<br>between the servers.<br>Initiator: Both<br>servers                                                                                            | Both OVOC<br>servers /<br>Bi-directional           |
|                                                                                                    | UDP       | ×                  | 694            | Heartbeat packets<br>between the servers.<br>Initiator: Both<br>servers                                                                                               |                                                    |
| External Server Connections                                                                                                    |           |                    |                |                                                                                                    |                                                    |
| OVOC server ↔ Mail<br>Server                                                                                                    | ТСР       | ×                  | 25             | Trap Forwarding to<br>Mail server<br>Initiator: OVOC<br>server                                                                                                    | Mail server side<br>/ Bi-directional               |
| OVOC server $\leftrightarrow$ Syslog<br>Server                                                                                               | ТСР       | ×                  | 514            | Trap Forwarding to<br>Syslog server.<br>Initiator: OVOC<br>server                                                                                                    | Syslog server<br>side /Bi-<br>directional          |
| OVOC server ↔ Debug<br>Recording Server                                                                                                    | UDP       | x                  | 925            | Trap Forwarding to<br>Debug Recording<br>server.<br>Initiator: OVOC<br>server                                                                                         | Debug<br>Recording<br>server /Bi-<br>directional   |
| OVOC server $\leftrightarrow$ UMP-365 server                                                                                                 | TCP RDP   | ~                  | 3389           | Remote Desktop<br>access to UMP-365<br>server<br>Initiator: OVOC                                                                                                    | UMP-365 /Bi-dir-<br>ectional                       |

| Connection Type                            | Port Type | Secured Connection | Port<br>Number | Purpose                                                                                                    | Port side /<br>Flow Direction                      |
|--------------------------------------------|-----------|--------------------|----------------|----------------------------------------------------------------------------------------------------|----------------------------------------------------|
|                                            |           |                    |                | server                                                                                                    |                                                    |
| RFC 6035                                   |           |                    |                |                                                                                                    |                                                    |
| OVOC Quality Package<br>Server ↔ Endpoints | UDP       | ×                  | 5060           | SIP Publish reports<br>sent to the OVOC<br>Quality Package<br>server from the<br>endpoints, including<br>RFC 6035 SIP<br>PUBLISH for<br>reporting device<br>voice quality<br>metrics.<br>Initiator: Endpoint | OVOC Quality<br>Package server<br>/ Bi-directional |

### Table 4-2: Firewall Configuration: NOC/OSS > OVOC

| Source IP Address Range | Destination IP Address<br>Range | Secured<br>Connection | Protocol                                                                                                    | Source<br>Port<br>Range | Destination<br>Port Range |
|-------------------------|---------------------------------|-----------------------|----------------------------------------------------------------------------------------------------|-------------------------|---------------------------|
| NOC/OSS                 | ονος                            | $\checkmark$          | SFTP                                                                                                    | 1024-<br>65535          | 20                        |
|                         |                                 | $\checkmark$          | SSH                                                                                                    | 1024-<br>65535          | 22                        |
|                         |                                 | ×                     | Telnet                                                                                                    | 1024-<br>65535          | 23                        |
|                         |                                 | ×                     | NTP                                                                                                    | 123                     | 123                       |
|                         |                                 | V                     | HTTPS                                                                                                    | N/A                     | 443                       |
|                         |                                 | $\checkmark$          | SNMP (UDP) Set for<br>Active alarms Resync<br>feature.                                                                                                    | N/A                     | 161                       |
|                         |                                 | ×                     | TCP connection for<br>Data Analytics<br>DB Access<br>Initiator: DB Access<br>client<br>This port is open when<br>the "Data Analytics"<br>Voice Quality feature<br>license has been<br>purchased and the<br>feature has been<br>enabled | N/A                     | 5432                      |

### Table 4-3: Firewall Configuration: OVOC > NOC/OSS

| Source IP Address Range | Destination IP Address<br>Range | Secured<br>Connection | Protocol                                              | Source<br>Port<br>Range | Destination<br>Port Range |
|-------------------------|---------------------------------|-----------------------|-------------------------------------------------------|-------------------------|---------------------------|
| NOC/OSS                 | ovoc                            | ×                     | NTP                                                   | 123                     | 123                       |
|                         | $\checkmark$                    | SNMP (UDP) Trap       | 1024-<br>65535                                        | 162                     |                           |
|                         |                                 | ~                     | SNMP (UDP) Set for<br>Active alarms Resync<br>feature | 1164-<br>1165           | -                         |
|                         |                                 | $\checkmark$          | SNMP (UDP) port for alarm forwarding                  | 1180-<br>1220           | -                         |

# Firewall Rules for Cloud Architecture Mode (WebSocket Tunnel)

When the OVOC server is deployed in a public cloud and the Cloud Architecture feature is enabled (see Configure Cloud Architecture (WebSocket Tunnel) on page 42), all proprietary connections between SBC devices and the OVOC server are bundled into an HTTP/S tunnel overlay network over HTTPS port 443, therefore this port must be open on the Enterprise firewall. Configuring other Enterprise firewall rules for SBC and OVOC server connections is not necessary.

## **Firewall Rules for NAT Configuration Options**

The table below describes the ports to open on Enterprise or Cloud firewall deployments for devices managed behind a NAT for the different configuration options as described in Step 6: Managing Device Connections behind NAT on page 41.

| Configuration Option                              | Ports to Configure                                  | Purpose                                                                                                    | Port side /<br>Flow Direction                   |
|---------------------------------------------------|-----------------------------------------------------|----------------------------------------------------------------------------------------------------|-------------------------------------------------|
| SBC Devices                                       |                                                     |                                                                                                    |                                                 |
| Cloud Architecture Mode (Device > OVOC<br>Server) | <ul><li>TCP HTTP 80</li><li>TCP HTTPS 443</li></ul> | See Cloud Architecture Mode (WebSocket<br>Tunnel) Firewall Settings.                                                                                                    | OVOC server side<br>/ Bi-directional            |
| OVOC Server NAT Mode (OVOC > Devices)             | SNMP UDP port 1161                                  | Keep-alive - SNMP trap listening port (used<br>predominantly for devices located behind a<br>NAT). Used also by Fixed License Pool and<br>Floating License Service.<br>Initiator: AudioCodes device | OVOC server side<br>/ Receive only              |
|                                                   | SNMP UDP port 162                                   | SNMP trap listening port on the OVOC. Initiator: AudioCodes device.                                                                                                    | OVOC server side<br>/ Receive only              |
|                                                   | TCP 5000                                            | <ul> <li>XML based communication for control, media data reports and SIP call flow messages.</li> <li>Initiator: Media Gateway.</li> </ul>                                                          | OVOC server side<br>/ Bi-directional            |
|                                                   | TCP 5001 (Voice Quality<br>Management over TLS)     | <ul> <li>XML based TLS secured communication for control, media data reports and SIP call flow messages.</li> <li>Initiator: AudioCodes device.</li> </ul>                                          | OVOC server side<br>/ Bi-directional            |
|                                                   | NTP 123                                             | NTP server port (OVOC server's Public IP<br>address is configured as the NTP server). See<br>Establishing OVOC-Devices Connections.                                                                 | .Both sides /<br>Bi-directional                 |
| Devices Managed by the Device Manager             |                                                     |                                                                                                    |                                                 |
| Endpoints $\leftrightarrow$ OVOC Device Manager   | TCP (HTTPS) 443                                     | HTTPS connection between the endpoints<br>and the OVOC Device Manager.<br>Initiator: Endpoints                                                                                                    | OVOC Device<br>Manager side /<br>Bi-Directional |
|                                                   |                                                     | HTTPS connection that is used by endpoints<br>for downloading firmware and configuration<br>files from the OVOC Device Manager.<br>Initiator: Endpoints                                             |                                                 |
| OVOC Device Manager $\leftrightarrow$ ShareFile   | TCP (HTTPS) 443                                     | HTTPS connection used by OVOC Device<br>Manager for downloading firmware and<br>configuration files from ShareFile.                                                                                 | OVOC Device<br>Manager Side /<br>Bi-Directional |

#### Table 4-4: Firewall Rules for NAT Configuration

| Configuration Option | Ports to Configure | Purpose                                                                                                    | Port side /<br>Flow Direction |
|----------------------|--------------------|----------------------------------------------------------------------------------------------------|-------------------------------|
|                      |                    | <ul> <li>Initiator: OVOC Device Manager</li> <li>For information on ShareFile IP Ranges, see</li> <li>ShareFile Firewall Configuration.</li> </ul> |                               |

## Firewall Rules for Service Provider with Single Node

| Connection                                         | Port Type           | Secured<br>Connection | Port<br>Number | Purpose                                                                                                    | Port side /<br>Flow Direction            |
|----------------------------------------------------|---------------------|-----------------------|----------------|----------------------------------------------------------------------------------------------------|------------------------------------------|
| OVOC clients and OVOC server                       | 1                   | ,                     | 1              | '                                                                                                    |                                          |
| HTTPS/NBIF Clients $\leftrightarrow$ OVOC server   | TCP (HTTPS)         | V                     | 443            | Connection for OVOC/ NBIF clients. Initiator: Client                                                                                                    | OVOC server<br>side / Bi-<br>directional |
| Microsoft Teams↔ OVOC<br>Communication             | TCP (HTTPS)         | V                     | 443            | Connection to Microsoft Teams Initiator: Microsoft Teams                                                                                                    | Bi-directional                           |
| WebSocket Client ↔ OVOC<br>Server Communication    | тср (нттр)          | V                     | 915            | <ul> <li>WebSocket Client and OVOC Server communication (internal) according to RFC 6455, used for managing the alarm and task notification mechanism in the OVOC Web.</li> <li>Initiator (internal): WebSocket Client</li> </ul> | OVOC server<br>side / Bi-<br>directional |
| OVOC server and OVOC Managed                       | Devices             | ]                     | I              | 1                                                                                                    |                                          |
| Device $\leftrightarrow$ OVOC server (SNMP)        | UDP                 | V                     | 1161           | Keep-alive - SNMP trap listening<br>port (used predominantly for<br>devices located behind a NAT). Used<br>also by Fixed License Pool and<br>Floating License Service.                                                            | OVOC server<br>side / Receive<br>only    |
|                                                    |                     |                       |                | Initiator: AudioCodes device                                                                                                    |                                          |
|                                                    | UDP                 | √                     | 162            | SNMP trap listening port on the<br>OVOC.<br>Initiator: AudioCodes device                                                                                                    | OVOC server<br>side / Receive<br>only    |
|                                                    | UDP                 | $\checkmark$          | 161            | SNMP Trap Manager port on the<br>device that is used to send traps to<br>the OVOC server. Used also by Fixed<br>License Pool and Floating License<br>Service.<br>Initiator: OVOC server                                           | MG side /<br>Bi-directional              |
| Device↔ OVOC server (NTP<br>Server)                | UDP<br>(NTP server) | $\checkmark$          | 123            | NTP server synchronization for<br>external clock.<br>Initiator: MG (and OVOC server, if<br>configured as NTP client)<br>Initiator: Both sides                                                                                     | Both sides /<br>Bi-directional           |
| Device ↔ OVOC server                               | TCP (HTTPS)         | 1                     | 443            | <ul> <li>HTTPS connection for files transfer<br/>(upload and download) and REST<br/>communication.</li> <li>Initiator: Both sides can<br/>initiate an HTTPS connection.</li> </ul>                                                | OVOC server<br>side / Bi-<br>directional |
| Device↔ OVOC server Floating<br>License Management | TCP (HTTPS)         |                       | 443            | HTTPS connection for files transfer<br>(upload and download) and REST<br>communication for device Floating<br>License Management.<br>Initiator: Device                                                                            | OVOC server<br>side / Bi-<br>directional |

| Connection                                                                                  | Port Type      | Secured<br>Connection | Port<br>Number | Purpose                                                                                                    | Port side /<br>Flow Direction                      |
|---------------------------------------------------------------------------------------------|----------------|-----------------------|----------------|----------------------------------------------------------------------------------------------------|----------------------------------------------------|
| Devices Managed by the Device N                                                             | lanager        | 1                     | 1              | 1                                                                                                    |                                                    |
| Endpoints ↔ OVOC Device<br>Manager                                                          | TCP<br>(HTTPS) | V                     | 443            | HTTPS connection between the<br>Endpoints and the OVOC Device<br>Manager.<br>Initiator: Endpoints                                                          | OVOC Device<br>Manager side/<br>Bi-Directional     |
|                                                                                             |                |                       |                | HTTPS connection that is used by<br>endpoints for downloading<br>firmware and configuration files<br>from the OVOC Device Manager.<br>Initiator: Endpoints |                                                    |
| OVOC Device Manager ↔<br>ShareFile                                                          | TCP<br>(HTTPS) | V                     | 443            | HTTPS connection used by OVOC<br>Device Manager for downloading<br>firmware and configuration files<br>from ShareFile.<br>Initiator: OVOC Device           | OVOC Device<br>Manager side/<br>Bi-Directional     |
|                                                                                             |                |                       |                | Manager<br>For information on ShareFile<br>IP Ranges, see ShareFile Firewall<br>Configuration.                                                             |                                                    |
| OVOC Voice Quality Package Serve                                                            | er and Devices |                       |                | ,                                                                                                    |                                                    |
| Media Gateways ↔ Voice<br>Quality Package                                                   | TCP (TLS)      | ~                     | 5001           | XML based TLS secured<br>communication for control, media<br>data reports and SIP call flow<br>messages.                                                   | OVOC server<br>side / Bi-<br>directional           |
|                                                                                             |                |                       |                | Initiator: AudioCodes device                                                                                                    |                                                    |
| LDAP Active Directory Server                                                                |                |                       |                |                                                                                                    |                                                    |
| OVOC server $\leftrightarrow$ Active<br>Directory LDAP server (OVOC<br>user authentication) | TCP (TLS)      | $\checkmark$          | 636            | Connection between the OVOC<br>server and the Active Directory<br>LDAP server (OVOC Users) with SSL<br>configured.                                         | Active Directory<br>server side/<br>Bi-directional |
| AudioCodes Floating License Servi                                                           | ce             |                       |                |                                                                                                    |                                                    |
| OVOC server ↔AudioCodes<br>Floating License Service                                         | ТСР            | V                     | 443            | HTTPS for OVOC/ Cloud Service Initiator: OVOC REST client                                                                                                  | OVOC REST<br>client side / Bi-<br>directional      |
| External Servers                                                                            |                |                       |                | 1                                                                                                    |                                                    |
| OVOC server $\leftrightarrow$ Mail Server                                                   | ТСР            | ×                     | 25             | Trap Forwarding to Mail server Initiator: OVOC server                                                                                                    | Mail server side<br>/ Bi-directional               |
| OVOC server $\leftrightarrow$ Syslog Server                                                 | ТСР            | ×                     | 514            | Trap Forwarding to Syslog server. Initiator: OVOC server                                                                                                   | Syslog server<br>side /Bi-<br>directional          |
| OVOC server $\leftrightarrow$ Debug<br>Recording Server                                     | UDP            | ×                     | 925            | Trap Forwarding to Debug<br>Recording server.<br>Initiator: OVOC server                                                                                    | Debug<br>Recording<br>server /Bi-<br>directional   |
| OVOC server ↔Remote<br>Managed Device                                                       | TCP RDP        | √                     | 3389           | Remote Desktop access Apache to<br>Managed Device through the<br>Guacamole VPN gateway.<br>Initiator: OVOC server                                          | Managed<br>Device/Bi-<br>directional               |
| Voice Quality                                                                               |                |                       |                | I                                                                                                    |                                                    |
| Voice Quality Package $\leftrightarrow$                                                     | UDP            | ×                     | 5060           | SIP Publish reports sent to the SEM                                                                                                    | SEM server /                                       |

| Connection            | Port Type | Secured<br>Connection | Port<br>Number | Purpose                                                                                                    | Port side /<br>Flow Direction |
|-----------------------|-----------|-----------------------|----------------|----------------------------------------------------------------------------------------------------|-------------------------------|
| Endpoints (RFC 6035 ) |           |                       |                | server from the endpoints, including<br>RFC 6035 SIP PUBLISH for reporting<br>device voice quality metrics.<br>Initiator: Endpoint | Bi-directional                |

## 5 Step 4: Securing SNMP Interface Access (OVOC)

This chapter describes the guidelines for implementing SNMP for the connection with AudioCodes devices.

## Securing Trap Forwarding over SNMPv3

The SNMPv3 protocol can be used for securing traps that are generated on devices. The SNMP connection must be configured on both OVOC and on the devices. It is recommended to set the following for maximum security:

- Security Level parameter to 'Authentication and Privacy'
- Authentication Protocol parameter to 'SHA'
- Privacy protocol to 'AES\_128'

For configuring SNMPv3 on devices, refer to Section "Automatic Detection" in the OVOC User's Manual.

- It is recommended to use SNMP Version 3 (SNMPv3) (and not SNMPv1 and SNMPv2c). SNMPv3 provides secure access to the device using a combination of authentication (MD5 or SHA-1) and encryption (DES or AES-128) of packets over the network.
  - For Cloud platforms (Microsoft Azure and Amazon AWS) SNMP is by default disabled for security reasons. To enable it, in the managed SBC devices Web interface, set parameter 'Disable SNMP' to No (Setup menu > Administration tab > SNMP folder > SNMP Community Settings).

## 6 Step 5: Implementing X.509 Authentication

X.509 certificates can be used to authenticate a connection between an OVOC client and the OVOC servers (Apache and Tomcat); between the OVOC server and external third-party servers in the Enterprise network (Active Directory LDAP server and MS-SQL Monitoring server) and between the OVOC server and AudioCodes' devices. The certificates may be implemented for one or more of the SSL connections described in the table below.

- The OVOC Apache and Tomcat servers and their clients can use the same certificate files.
  - The Active Directory and Skype for Business MS-SQL Monitoring servers use Microsoft certificates.

## **Types of Certificates**

The above connections can be implemented using the following types of certificates:

- Default Certificates: AudioCodes self-signed certificates are by default installed on the OVOC server and used by default for the OVOC and NBIF clients TLS (HTTPS) connections. For securing the connection with AudioCodes devices over TLS (HTTPS), these Certificates need to be taken from the OVOC server directory and loaded to the AudioCodes devices.
- **Custom Certificates:** Custom certificates can be generated and imported to the OVOC server. These certificates are generally signed by the Enterprise's external CA. If Enterprises use their own organizational certificate Infrastructure (PKI) for enhanced security, then these certificates can be deployed using the OVOC Server Manager utility menu option 'Server Certificate Updates'. This option enables you to generate the private keys, the Certificate Signing Requests and import the files received from the CA to the OVOC server.

When implementing a TLS (HTTPS) connection with AudioCodes devices, the default OVOC AudioCodes device certificates must be loaded to AudioCodes devices (see Connecting OVOC to Managed Devices with HTTPS Certificate Mutual Authentication on page 46 and Connecting OVOC to Managed Devices with Cloud Architecture Mode (WebSocket Tunnel) on page 42). In addition, when replacing default certificate files with custom certificate files (see Generating Custom OVOC Server Certificates); these certificate files should also be loaded to the AudioCodes devices.

## **Multiple TLS Contexts for Device Connections**

You can apply different TLS Contexts when uploading an auxiliary file "X509 Private Key" to a device. By default, the SBC connection with OVOC is secured with Context #0. However, the device may use different certificates for other connections. For example, an additional OAMP interface or a separate interface for Microsoft Teams.

## **Recommended Workflow**

The section describes the recommended workflow for implementing X.509 authentication.

### **OVOC Client and Servers**

- 1. Setup HTTPS connections using default certificates
- Implement custom server certificates (overriding default certificates) using the OVOC Server Manager Server Certificates Update option (see Generating Custom OVOC Server Certificates on page 38).

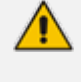

Before you replace the default certificates with custom certificates, it is recommended to setup all of the HTTPS connections with the default certificate deployment to verify that these connections are working as required.

### **Devices**

Setup the endpoint connections for REST updates and statutes sent from end user devices and for downloading firmware and configuration files. Connection with devices is over SSL without certificate authentication.

### **External Connections**

- Setup the SSL connections with the Microsoft Skype for Business Active Directory and MS-SQL servers: These connections are secured using Third-party certificates. See Microsoft Connections on page 36
- OVOC Floating License Server (see OVOC and Floating License Service Connections on page 38)
- Setup the RADIUS server connection. This connection is secured by a RADIUS secret password and other RADIUS parameters: Refer to Step 2: Managing OVOC Users on page 11 for setting up user authentication and to the Northbound Integration Guide for setting up the RADIUS client and server.
- Data Analytics API: If you have purchased a license to use the Data Analytics API from Northbound Interfaces, see Data Analytics API on page 53

## **Enabling HTTPS SSL TLS Connections**

The OVOC installation and the AudioCodes device are installed with default certificates as described above. Apart from the connection with AudioCodes devices, all other connections are by default secured over HTTPS and therefore need to be enabled to run over HTTPS.

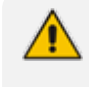

For browser and Java version compatibility, refer to OVOC Client Requirements in the One Voice Operations Center IOM manual.

The figure below shows the maximum security that can be implemented in the OVOC environment.

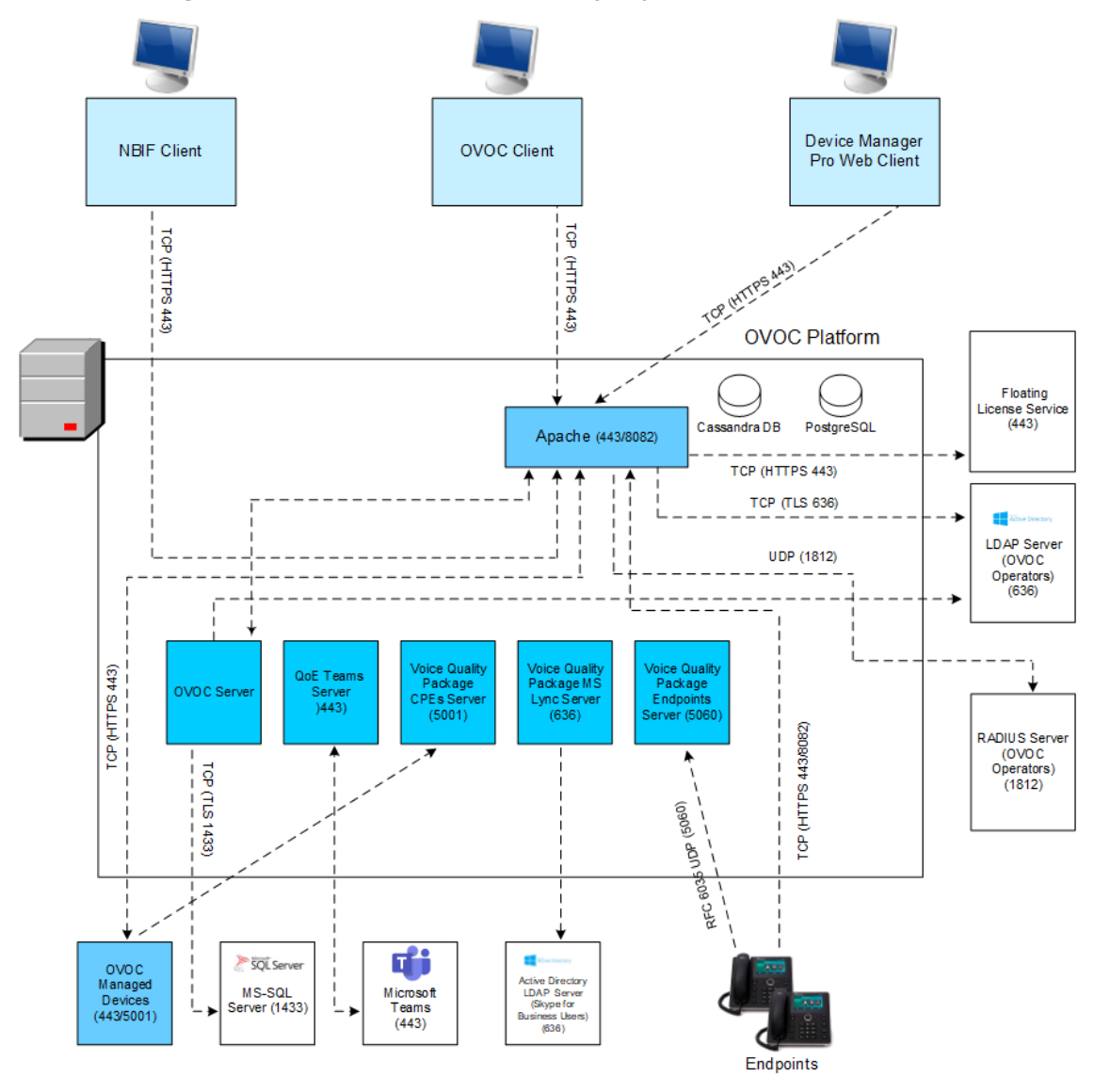

Figure 6-1: OVOC Maximum Security Implementation

This version supports TLS versions 1.0, 1.1. and 1.2

The following connections are described in this section:

| Table 6-1: | OVOC | Connections |
|------------|------|-------------|
|------------|------|-------------|

| Connection Type                                           | Reference                                      |
|-----------------------------------------------------------|------------------------------------------------|
| OVOC HTTPS client $\leftrightarrow$<br>OVOC Apache server | OVOC Web Client on the next page               |
| OVOC Device Manager<br>Pro browser ↔ OVOC                 | Device Manager Pro Web Client on the next page |

| Connection Type                                                                  | Reference                                                                                     |
|----------------------------------------------------------------------------------|-----------------------------------------------------------------------------------------------|
| Apache Server                                                                    |                                                                                               |
| OVOC server $\leftrightarrow$ NBIF client                                        | NBIF Client on page 53                                                                        |
| OVOC server $\leftrightarrow$ OVOC<br>Managed Devices                            | OVOC and Floating License Service Connections on page 38                                      |
| OVOC Voice Quality<br>Package ↔ Endpoints                                        | OVOC Voice Quality Package and Enterprise Device Com-<br>munication on page 36                |
| Third-Party Vendor Server                                                        | Connections                                                                                   |
| OVOC server ↔ Active<br>Directory LDAP server-<br>User authentication            | LDAP Server on page 11                                                                        |
| OVOC server ↔ RADIUS server- User authentication                                 | RADIUS Server on page 12                                                                      |
| OVOC server ↔<br>Microsoft Azure- User<br>Authentication                         | Microsoft Azure on page 11                                                                    |
| OVOC server ↔<br>Microsoft Active Directory<br>LDAP Server Skype for<br>Business | Active Directory Server (Skype for Business Users) – OVOC<br>Voice Quality Package on page 36 |
| OVOC server ↔ Skype for<br>Business MS-SQL Server<br>Skype for Business Server   | OVOC and Skype for Business MS-SQL SSL Connection— Voice<br>Quality Package on page 37        |
| OVOC server ↔<br>Microsoft Teams                                                 | OVOC and Microsoft Teams Notification Subscription Service<br>on page 37                      |

### **OVOC Web Client**

The OVOC Web client connection is by default enabled over HTTPS through port 443 using AudioCodes default self-signed certificate.

### **Device Manager Pro Web Client**

The connection to the Device Manager Pro Web page is by default enabled over HTTPS through port 443. This is managed by the OVOC Server Manager option 'IP Phone Management Server

and NBIF Web pages Secured Communication' (refer to 'IP Phone Manager Pro and NBIF Web pages Secured Communication' in the IOM manual). This connection is secured using the AudioCodes self-signed certificate. In addition, in the Device Manager Pro configure the following:

- 'Secure (HTTPS) communication from the Device Manager to the Devices' (Setup tab > System Settings). When configured, this parameter secures requests from the Device Manager Pro to the device over HTTPS. Communications and REST actions such as Restart, Send Message will be performed over HTTPS. This parameter is not relevant when using an SBC proxy.
- Devices Status: 'Open Device Manager Web Administrator using HTTPS' (Setup tab > System Settings). When configured, this parameter opens the HTTPS Web page seamlessly without prompting whether the page is secure to open.
- Jabra Integration Service: to secure the connection between the managed device and OVOC over HTTPS, configure the IP address of the OVOC server as follows:

https://<OVOC Server\_IP address

For more information, refer to the *Device Manager for Third-Party Vendor Products* manual.

### **Device Manager Connections**

The HTTPS connection between devices and the Device Manager Pro is managed as follows:

- REST connection for alarms and statuses: This connection is implemented over SSL (encryption only without SSL authentication) using the AudioCodes self-signed certificate, where the default AudioCodes certificates are used to encrypt the data. If you replace the default AudioCodes server certificates on the OVOC server with custom certificates, this does not affect the HTTPS connection between the endpoints and the OVOC server i.e. data is still encrypted using the default certificates.
- Download configuration and firmware files to the devices over HTTPS through port 443 (see Device Manager Pro Web Client on the previous page).
- "Secure (HTTPS) communication from the Device Manager to the Devices" (default not enabled): Sends secured (HTTPS) requests from the Device Manager Pro server to the phones. If this option is selected, communications and REST actions such as Restart, Send Message, etc. are performed over HTTPS. This parameter is not relevant when using an SBC HTTPS (OVOC Services) proxy server.
- "Secure (HTTPS) communication from the Devices to the Device Manager" (default not enabled): Sends secured (HTTPS) requests from the phones to the Device Manager Pro server. If this option is selected, communications and REST updates such as keep-alive, alarms and statuses between the phones and OVOC server are performed over HTTPS. This parameter is also relevant for loading firmware and configuration files, and when using an SBC HTTPS (OVOC Services) proxy server.
- Devices Status: Open Device Web Administrator using HTTPS (default not enabled): The browser immediately opens the device's Web interface, over HTTPS, without prompting

that there is a problem with the website's security certificate and that it is not recommended to continue to the website.

- Only allow devices added by the administrator into OVOC:
  - Phones that were not added by the network administrator will be blocked by the OVOC.
  - If a device's Mac Address is not listed in the 'Manage Users & Devices' page, it is blocked by OVOC. OVOC must be restarted for the parameter to take effect.

### **Device Manager Pro Integration with EPOS (Sennheiser) Headset Devices (Beta)**

The Device Manager Pro Integration with EPOS (Sennheiser) for managing EPOS devices directly in the AudioCodes One Voice Operations Center (OVOC) requires an active connection to the cloud for connecting between the OVOC server and EPOS server.

### **OVOC Voice Quality Package and Enterprise Device Communication**

The XML-based communication for OVOC Voice Quality Package connection with AudioCodes devices is by default non-secured. If you wish to secure this connection over TLS, you must configure the SEM – AudioCodes devices communication' option in the OVOC Server Manager. This setting secures the connection over port 5001 instead of port 5000 (you can also configure this option to open both ports 5000 and 5001, refer to 'OVOC Quality Package - AudioCodes Devices Communication' in the *IOM* manual). The connection is then secured using the AudioCodes self-signed certificate.

### **Microsoft Connections**

This section describes how to authenticate the following Microsoft connections:

- Active Directory Server (Skype for Business Users) OVOC Voice Quality Package below)
- OVOC and Skype for Business MS-SQL SSL Connection— Voice Quality Package on the next page)
- OVOC and Microsoft Teams Notification Subscription Service on the next page

### Active Directory Server (Skype for Business Users) – OVOC Voice Quality Package

This section describes how to secure the connection between the OVOC and the Skype for Business Active Directory server for managing Skype for Business users using the OVOC Voice Quality Package. This connection is secured using Microsoft certificates. When these certificates are loaded to OVOC, the /opt/ssl/keystore.jks directory is updated.

### ➤ Do the following:

- Open the Software Manager (System > Configuration > File Manager), then click Add > Add Auxiliary File, select File Type 'Certificate' and add the required certificate file.
- 2. Open the Active Directory Settings page (Users tab > Active Directories) and then click Edit.

- **3.** Select the 'Enable SSL' check box and then from the Certificate file drop-down list, select the certificate file that you loaded in step 1.
- 4. You can authenticate the Active Directory connection using either the IP address of the Active Directory Domain Controller (default) or it's FQDN host name. To configure the latter option, in the Active Directory Details screen, select the View Certificate Subject Name check box. In this case, the OVOC server is an SSL client that verifies the FQDN specified in the Certificate file used to authenticate the connection with the Active Directory Domain Controller.

For more information, refer to the One Voice Operations Center User's Manual.

### OVOC and Skype for Business MS-SQL SSL Connection-- Voice Quality Package

This section describes how to secure the connection between the OVOC server and the Skype for Business MS SQL Monitoring server for monitoring using the OVOC Voice Quality Package. This connection is secured using Microsoft certificates. When these certificates are loaded to OVOC, the /opt/ssl/keystore.jks directory is updated.

### > Do the following:

- Open the Software Manager (System > Configuration > File Manager), then click Add > Add Auxiliary File, select File Type 'Certificate' and add the required certificate file.
- Open the MS Lync/Skype Device Details screen (Network tab > Topology), select the Skype for Business device and then click Edit.
- **3.** From the SSL drop-down list, select Using Certificate and then from the Certificate File drop-down list, select the certificate file that you loaded in step 1.
- From the Connection Mode drop-down list, select whether you wish to connect to the MS-SQL Server using the MS-SQL password or the Microsoft Windows password.

For more information, refer to the One Voice Operations Center User's Manual.

### **OVOC and Microsoft Teams Notification Subscription Service**

OVOC connects to Microsoft Teams for retrieval of QoE data (Subscription Notifications service) on Office 365/Microsoft 365/Microsoft Azure. Permissions for data access is granted for the managed Microsoft Tenant. In addition, the Directory (tenant) ID and the Client (application) ID are required to establish the connection. refer to 'Setting Up Microsoft Teams Subscriber Notifications Service Connection' in the *IOM*.

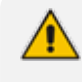

The Notification Subscription Service requires the installation of a custom generated certificate. OVOC default certificates cannot be used to secure this connection.

### **OVOC Floating License Connections**

Connection between SBC devices and OVOC is established over SNMP and the functionality of the Floating License service is managed over the TCP/HTTPS REST connection. The following

connections are managed:

- OVOC Floating License Connections on the previous page
- OVOC Managed Devices and Floating License Application Connection below

#### **OVOC and Floating License Service Connections**

The connection between OVOC and AudioCodes Floating License service (Cloud Mode) is secured over TCP HTTPS port 443 with one-way authentication by OVOC using an AudioCodes provided CLM Server certificate. The CLM server certificate is located in directory /opt/ssl/clm/. The certificate is automatically installed for version 7.4.3000 and later.

This certificate must not be replaced or deleted or modified in any way (only in the event of a clean installation or upgrade of OVOC) and must only be used for the HTTPS connection to the Floating License service.

This connection is also secured using an AudioCodes provided shared secret password (Product Key string) that should be configured in the Floating License Key field in the Device Floating License page in the OVOC Web. You can find the Product Key in the License Summary screen (System menu, Administration tab, License > Summary) in the OVOC Web.

The Floating License Server Status is displayed in the OVOC Server Manager. refer to Viewing Process Statuses in the *IOM*.

### **OVOC Managed Devices and Floating License Application Connection**

Connection between SBC devices and OVOC is managed as follows:

- The initial connection is established over SNMP and all OVOC initiated updates, such as Operator user or password changes are sent to the managed devices over SNMP.
- All SBC device initiated requests are sent over REST HTTPS port 443 and the Floating License application process on OVOC replies over this connection (HTTPS server). This connection is secured by default using the OVOC devices certificate (taken from the OVOC installation directory and installed on the managed devices). In addition, a Floating License OVOC Operator must be defined for managing this REST connection and the feature must be enabled on all devices that you wish to manage. This operator is defined in the OVOC Web Device Floating License page (System > Administration > License > Device Floating License).
- A proxy server is implemented for the connection between OVOC and the AudioCodes Floating License Service and can be configured using the OVOC Server Manager option "Proxy Settings".

### **Generating Custom OVOC Server Certificates**

Default SSL certificates can be replaced by custom certificates using the Server Certificates Update menu option in the OVOC Server Manager (see 'Server Certificates Update' in the IOM). The figures below illustrate the workflow process for deploying the new custom server certificates using this menu option.

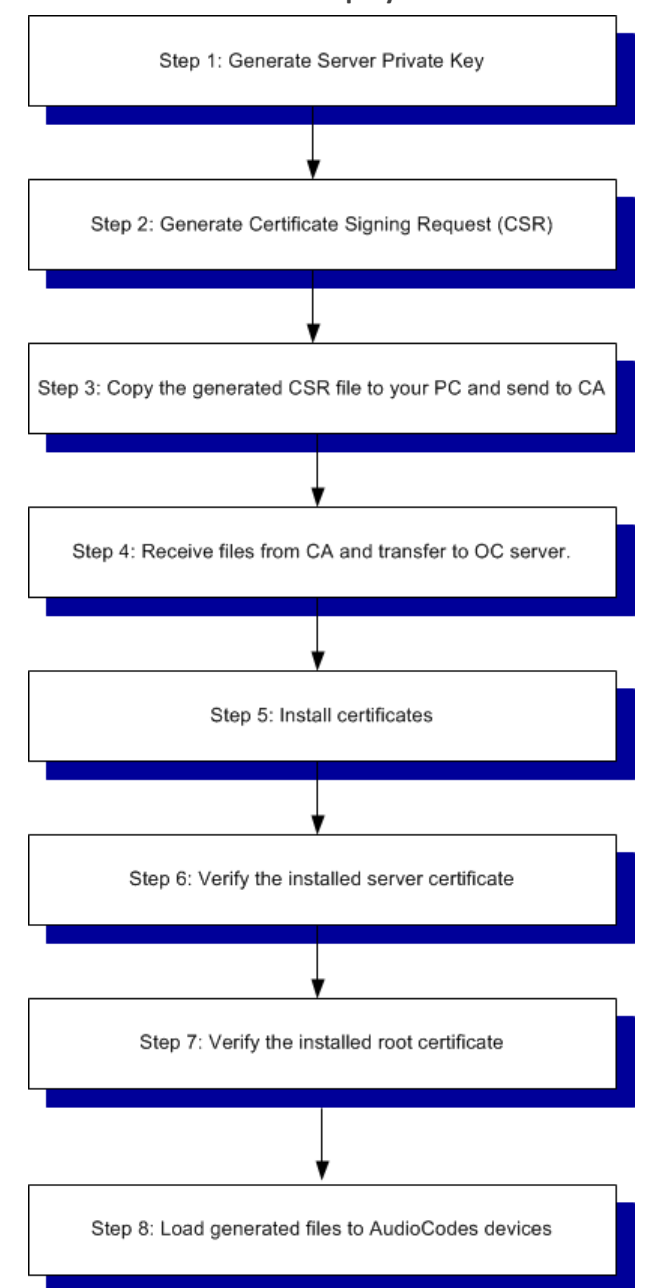

Figure 6-2: Server Certificate Deployment Workflow

- **Step 1:** Generate the Server Private Key according to selected required bits.
- **Step 2:** Generate the Certificate Signing Request (CSR) with the private key password generated in step 1 and personal/corporate identification details.
- **Step 3:** Copy the CSR to your PC and send to the desired root CA for signing.
- **Step 4:** Copy the certificate files that you receive back from the root CA to the OVOC server.
- **Step 5:** Install the certificate files

HA systems must be uninstalled, and then you must perform this procedure separately on both server machines (as Stand-alone machines).

- **Step 6 & 7:** Run verification procedures to verify that the certificates have been installed.
- Step 8: Load the generated files to AudioCodes devices: For securing connection with AudioCodes devices, you must also load the generated files to AudioCodes devices as described in either of the following procedures:
  - Connecting OVOC to Managed Devices with HTTPS Certificate Mutual Authentication on page 46
  - Connecting OVOC to Managed Devices with Cloud Architecture Mode (WebSocket Tunnel) on page 42

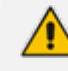

 If you did not generate the Certificate Signing Request using the OVOC Server Manager:

- Follow the workflow procedures for step 4 onwards.
- You need to create the /home/acems/server\_certs directory (refer to the Server Certificates Update procedure in the IOM manual).
- The root certificate should be named root.crt and that the server certificate should be named server.crt. If you received intermediate certificates then rename them to ca1.crt and ca2.crt.
- Make sure that all certificates are in PEM format (refer to Appendix "Verifying and Converting Certificates" in the IOM manual).
- The OVOC Server issues a warning prior to the certificate expiration date. For more information, refer to the OVOC Alarms Guide.

## 7 Step 6: Managing Device Connections behind NAT

When the connections between the OVOC server and the managed devices traverse a firewall or NAT, direct connections cannot be established (both for OVOC > Device connections and for Device > OVOC connections). OVOC provides methods for overcoming this issue. These methods can be used for both initial setup and Second-Day management:

- Establishing Connections for OVOC Managed Devices below
- Establishing Connections for Device Manager Devices on page 49

For configuration of the different firewall rules for each configuration option, see Firewall Rules for NAT Configuration Options on page 26

## **Establishing Connections for OVOC Managed Devices**

- When OVOC is deployed behind a firewall or NAT in the cloud or in a remote network, it cannot establish a direct connection with managed devices using its private IP address. Consequently, the following methods can be used to overcome this issue:
  - For OVOC Cloud deployments: Configure the OVOC server public IP address.
  - For OVOC deployments in a remote public network: Configure the IP address of the NAT router.

See Configure OVOC Server with Public or NAT IP Address on page 45 In addition, to secure an HTTPS SSL connection with mutual authentication, see Connecting OVOC to Managed Devices with HTTPS Certificate Mutual Authentication on page 46

- When devices are deployed behind a firewall or NAT in the cloud or in a remote network, they cannot connect establish a direct connection with the OVOC server. Consequently, the following methods can be used to overcome this issue:
  - Automatic Detection below
  - Configure Cloud Architecture (WebSocket Tunnel) on the next page
  - All of the above options requires a configured WAN interface on the managed AudioCodes devices.
    - Single Sign-on to OVOC devices Web interface is only supported for the Cloud Architecture option.

## **Automatic Detection**

Devices are connected automatically to OVOC through sending SNMP Keep-alive messages.

Refer to Section "Adding AudioCodes Devices Automatically" in the OVOC User's Manual.

### Configure Cloud Architecture (WebSocket Tunnel)

When OVOC-managed devices are deployed in a public cloud and managed devices are either deployed either in the Cloud or in a remote enterprise network, an automatic mechanism can be enabled to secure the OVOC server and Device communication through binding to a dedicated HTTPS tunnel through a generic WebSocket server connection. This mechanism binds proprietary OVOC server > SBC/UMP-365/SmartTAP 360° Live connections including SNMP, HTTPS, syslog and debug recording into an HTTPS tunnel overlay network. This eliminates the need for administrators to manually manage firewall rules for these connections and to lease third-party VPN services. Using this configuration, Single Sign-on to managed devices can be performed from the Devices Page link in the OVOC Web interface for devices managed behind a NAT. The figure below illustrates the OVOC Cloud Architecture.

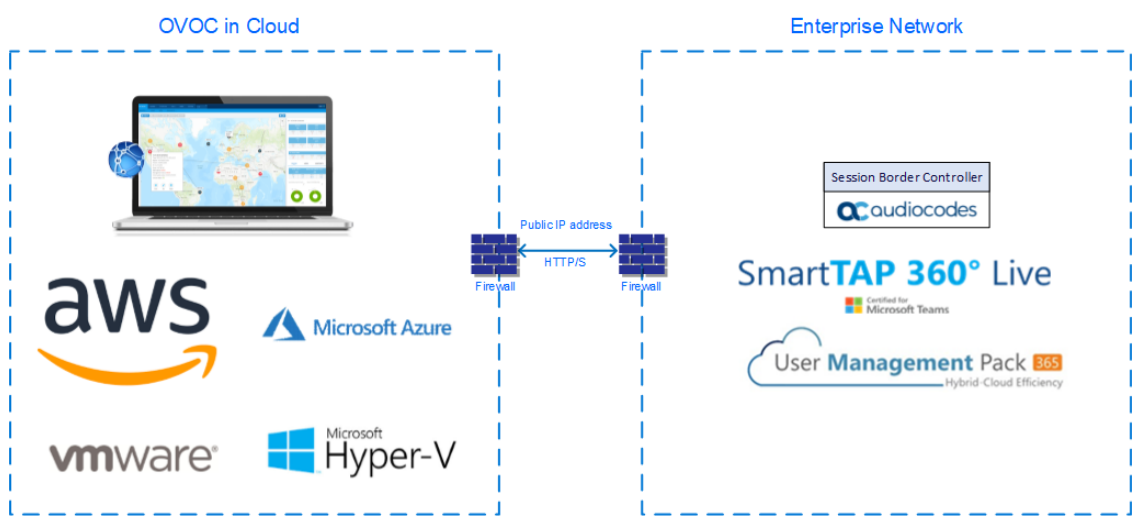

Figure 7-1: Cloud Architecture

- This mode is supported on Microsoft Azure, Amazon AWS, VMware and HyperV platforms for all SBC devices Version 7.2.256 and later; SmartTAP Version 5.5 and later and UMP 365 Management Pack Version 8.0.220 and later.
  - This mode only supports IPv4 networking.

## Connecting OVOC to Managed Devices with Cloud Architecture Mode (WebSocket Tunnel)

This section describes how to securely connect SBC devices to the OVOC server when the HTTP Tunnel Overlay Cloud Architecture feature is enabled.

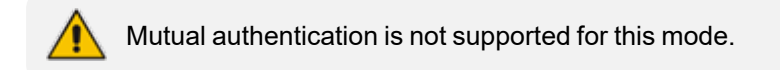

- ► To secure the connection between OVOC and devices over cloud architecture mode:
- 1. On the managed AudioCodes device do either of the following:

• Copy default OVOC device certificates from the /home/acems/boardCertFiles directory on the OVOC server directory (see example below) to an external location and then load them to the managed AudioCodes devices.

```
[root@vmware-low-219boardCertFiles]# pwd
/home/acems/boardCertFiles
[root@vmware-low-219 boardCertFiles]# II
total 12
-rw-r--r-- 1 acems dba 615 Dec 3 15:53 board_cert.pem
-rw-r--r-- 1 acems dba 887 Dec 3 15:53 board_pkey.pem
-rw-r--r-- 1 acems dba 704 Dec 3 15:53 root.pem
```

• Install custom certificates on the managed AudioCodes devices.

Refer to "Installing Custom Certificates on OVOC Managed Devices" in the IOM manual).

- 2. On the managed device Web interface, open the Web Settings page and set parameter Secured Web Connection (HTTPS) to one of the following:
  - HTTP and HTTPS
  - HTTPS Only

| <b>C</b> audiocodes                                           | SETUP     | MONITOR TROUBLESHOOT               |                | Save Reset                              | Actions - 🗸 Admin -        |
|---------------------------------------------------------------|-----------|------------------------------------|----------------|-----------------------------------------|----------------------------|
| Mike IP NETWORK SIGNALIN                                      | NG & MEDI | A ADMINISTRATION                   |                |                                         | D Entity, parameter, value |
| SRD All                                                       |           |                                    |                |                                         |                            |
| TIME & DATE                                                   |           | Web Settings                       |                |                                         |                            |
| WEB & CLI<br>Local Users (3)                                  | $\sim$    | GENERAL                            |                | SECURITY                                |                            |
| Authentication Server<br>Login OAuth Servers (1)              |           | Secured Web Connection (HTTPS)     | HTTP and HTTPS | Deny Authentication Timer               | 60                         |
| Web Settings                                                  |           | Web Hostname                       | abc.com        | Valid time of Deny Access counting      | 60                         |
| Access List Active Users Additional Management Interfaces (0) |           | Local Users Table can be Empty     | No             | Deny Access On Fail Count (0 = No Deny) | 3 ~                        |
| Customize Access Level (0)                                    |           | SESSION                            |                | Display Last Login Information          | Disable V                  |
| SNMP                                                          | ^         | Password Change Interval (minutes) | 0              | Invalid Login Report                    | general information        |
| MAINTENANCE                                                   | ~         | User Inactivity Timeout (days)     | 90             |                                         |                            |
| PERFORMANCE MONITORING                                        | ^         | Session Timeout (minutes)          | 15             |                                         |                            |
|                                                               |           |                                    |                |                                         |                            |
|                                                               |           |                                    | Cancel         | APPLY                                   |                            |

Figure 7-2: SBC Web Settings Page

- **3.** For additional HTTPS configuration on the managed device, refer to Step 5: Configure HTTPS Parameters on the Device
- In the OVOC Web interface, ensure that device and tenant connections are enabled for HTTPS.

|    |                            | Figure 7-3: | Tenant Details |           |         |
|----|----------------------------|-------------|----------------|-----------|---------|
| TE | ENANT DETAILS              |             |                |           |         |
|    | General                    | SNMP        | HTTP           | Operators | License |
|    | Edit HTTP Settings         |             |                |           |         |
|    | Device Admin User*         |             | Admin          |           |         |
|    | Change Device Admin Passwo | rd*         |                |           |         |
|    | Communication Protocol*    |             | HTTPS          |           | •       |
|    |                            |             |                |           |         |

+ D - + - 11

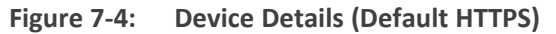

| AC DEVICE DETAILS |                |      |     |                  |  |  |  |  |  |  |
|-------------------|----------------|------|-----|------------------|--|--|--|--|--|--|
| General           | SNMP           | HTTP | SBA | First Connection |  |  |  |  |  |  |
| Device Admin User |                | Admi | n   |                  |  |  |  |  |  |  |
| Change Device /   | Admin Password |      |     |                  |  |  |  |  |  |  |
| Communication     | Protocol       | HTTF | PS  | •                |  |  |  |  |  |  |

5. In the OVOC Web interface Configuration page(System menu >Administration tab > OVOC Server folder > Configuration > General Settings tab), configure the SBC Devices Communication parameter to IP Based: OVOC Server IP address is used to secure the device communication.

| One Voice Operations Center                                | DASHBOAR      | D NETWORK                     | ALARMS STATISTICS CALLS | S USERS                 | SYSTEM |                                              |                     | A == | Welcome acladmin 🛛 🗸 |
|------------------------------------------------------------|---------------|-------------------------------|-------------------------|-------------------------|--------|----------------------------------------------|---------------------|------|----------------------|
| ADMINISTRATION                                             | CONFIGURATION |                               |                         |                         |        |                                              |                     |      |                      |
| CONFIGURATION                                              |               |                               |                         |                         |        |                                              |                     |      |                      |
| ADMINISTRATION                                             | <             | GENERAL SETTINGS              |                         |                         |        | OVOC INTERNAL MAIL SERVER                    | SETTINGS            |      |                      |
| LICENSE                                                    | ^             | OVOC Hostname                 | low-200G                |                         |        | Internal Mail Server From                    | OVOC@audiocodes.com |      |                      |
| Configuration<br>Tenants Allocations<br>System Allocations |               | Description                   | Audiocodes              |                         |        | Address<br>Internal Mail Server Real<br>Name | OVOC                |      |                      |
| Floating License                                           |               | SBC Devices                   | IP Based                |                         | •      |                                              |                     |      |                      |
| SECURITY                                                   | ^             | Communication<br>Privacy Mode |                         |                         |        |                                              |                     |      |                      |
| Authentication<br>Operators<br>SAML                        |               | Global Logo                   | globalLogo.png          |                         | * Ì    |                                              |                     |      |                      |
| OVOC SERVER                                                | ^             |                               |                         | OCODES<br>ration Center |        |                                              |                     |      |                      |
| Status                                                     |               |                               |                         |                         |        |                                              |                     |      |                      |
| Info                                                       |               |                               |                         |                         | Submit |                                              |                     |      | Submit               |
| Configuration                                              |               |                               |                         |                         |        |                                              |                     |      |                      |
| Calls Storage                                              |               |                               |                         |                         |        |                                              |                     |      |                      |
| Calls Status                                               |               |                               |                         |                         |        |                                              |                     |      |                      |

Figure 7-5: SBC Devices Communication

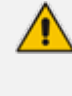

If this parameter is set to "Hostname Based" and the Cloud Architecture feature is enabled in the OVOC Server Manager, then the connected devices cannot be managed for this OVOC instance.

6. Enable the option "Enable Cloud Architecture" in the OVOC Server Manager (refer to Configuring Cloud Architecture Mode"in the *IOM* manual).

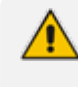

Its highly recommended to add custom users and passwords for this mode using the OVOC Server Manager as described in the above cited section in the *IOM* manual.

7. Ensure port 443 is open on the Enterprise firewall.

### **Configure OVOC Server with Public or NAT IP Address**

The OVOC server can be configured with the public IP address of the OVOC deployment platform. For example, when OVOC is deployed in the AWS or Azure Cloud, the public IP address for accessing these platforms over the internet is configured. Managed devices may be remotely deployed either in the cloud or in a remote enterprise network.

- refer to 'Configure OVOC Server with Public IP Address or NAT IP Address' in the IOM manual.
- For Configuration of firewall rules, see Firewall Rules for NAT Configuration Options on page 26
- For configuring NAT per tenant, see Configuring NAT per Tenant on the next page

- Single Sign-on to the SBC devices Web interface is not supported for this configuration option.
  - When the "Cloud Architecture" mode is enabled, this option does not appear in the "Network Configuration" menu.

### **Configuring NAT per Tenant**

An option in the OVOC Server Manager Networking menu allows the configuration of an applicative level NAT interface for each tenant domain; Devices' incoming communication like SNMP traps, license reports and file upload/download will communicate via the tenants' NAT interface. Until now, NAT could be configured only at OVOC network interface level. See ConfigureOVOC Server with IP Address per Tenant in the OVOC IOM.

## Connecting OVOC to Managed Devices with HTTPS Certificate Mutual Authentication

The OVOC server and AudioCodes device connection is by default over HTTPS and is secured for the purpose of files upload/download and REST communication and for Single Sign-on from the Device page in the OVOC Web interface. This section describes how to configure the connection between the OVOC server and managed devices when the "Cloud Architecture feature (Configure Cloud Architecture (WebSocket Tunnel) on page 42 is disabled.

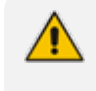

Single Sign-on to devices Web interface is not supported for devices deployed behind a NAT (see Establishing Connections for OVOC Managed Devices on page 41)

#### To connect OVOC to managed devices over HTTPS:

- 1. On the managed AudioCodes device do either of the following:
  - Copy default OVOC device certificates from the /home/acems/boardCertFiles directory on the OVOC server directory (see example below) to an external location and then load them to the managed AudioCodes devices.

[root@vmware-low-219boardCertFiles]# pwd /home/acems/boardCertFiles [root@vmware-low-219 boardCertFiles]# II total 12 -rw-r--r-- 1 acems dba 615 Dec 3 15:53 board\_cert.pem -rw-r--r-- 1 acems dba 887 Dec 3 15:53 board\_pkey.pem -rw-r--r-- 1 acems dba 704 Dec 3 15:53 root.pem

 Install custom certificates. Refer to 'Installing Custom Certificates on OVOC Managed Devices' in the *IOM* manual.

- 2. On the managed device Web interface, open the Web Settings page and set parameter Secured Web Connection (HTTPS) to either of the following:
  - HTTP and HTTPS
  - HTTPS Only

| Figure 7-6: SBC Web Settings Page |
|-----------------------------------|
|-----------------------------------|

| Caudiocodes 💷                        | UP MONITOR TROUBLESHOOT                          |                | Save Reset                              | Actions 🗸 🦉 Admin 🗸               |
|--------------------------------------|--------------------------------------------------|----------------|-----------------------------------------|-----------------------------------|
| Mike IP NETWORK SIGNALING & ME       | EDIA ADMINISTRATION                              |                |                                         | <i>D</i> Entity, parameter, value |
| 📀 🄄 SRD All 💌                        |                                                  |                |                                         |                                   |
| TIME & DATE                          | Web Settings                                     |                |                                         |                                   |
| VEB & CLI                            | GENERAL                                          |                | SECURITY                                |                                   |
| Authentication Server                | Secured Web Connection (HTTPS)                   | HTTP and HTTPS | Deny Authentication Timer               | 60                                |
| Web Settings                         | Require Client Certificates for HTTPS connection | n Disable 🗸 🗸  | Blocking Duration Factor                | 1                                 |
| CLI Settings                         | Web Hostname                                     | • abc.com      | Valid time of Deny Access counting      | 60                                |
| Access List                          | Local Users Table can be Empty                   | No 🗸           | Deny Access On Fail Count (0 = No Deny) | 3 🗸                               |
| Additional Management Interfaces (0) |                                                  |                | Display Last Login Information          | Disable 🗸                         |
| Customize Access Level (0)           | SESSION                                          |                | DNS Rebinding Protection                | Disable 🗸                         |
| SNMP ^                               |                                                  |                | Invalid Lotin Report                    | general information               |
|                                      | Password Change Interval (minutes)               | 0              | invalid Edgin Report                    | general monitation                |
| MAINTENANCE                          | User Inactivity Timeout (days)                   | 90             |                                         |                                   |
| PERFORMANCE MONITORING               | Session Timeout (minutes)                        | 15             |                                         |                                   |
|                                      |                                                  |                |                                         |                                   |
|                                      |                                                  | Cancel         | APPLY                                   |                                   |

- **3.** For additional HTTPS configuration on the managed device, refer to Step 5: Configure HTTPS Parameters on the Device
- **4.** In the OVOC Web interface, ensure that device and tenant connections are enabled for HTTPS.

Figure 7-7: Tenant Details

| ENANT DETAILS          |         |       |           |         |
|------------------------|---------|-------|-----------|---------|
| General                | SNMP    | НТТР  | Operators | License |
| Edit HTTP Settings     |         |       |           |         |
| Device Admin User*     |         | Admin |           |         |
| Change Device Admin Pa | ssword* |       |           |         |
| Communication Protocol | *       | HTTPS |           | •       |
|                        |         |       |           |         |

### Figure 7-8: Device Details (Default HTTPS)

| AC                | AC DEVICE DETAILS |      |       |     |                  |  |  |  |  |  |
|-------------------|-------------------|------|-------|-----|------------------|--|--|--|--|--|
|                   | General           | SNMP | НТТР  | SBA | First Connection |  |  |  |  |  |
| Device Admin User |                   |      | Admir | ı   |                  |  |  |  |  |  |
|                   | Change Device Ac  |      |       |     |                  |  |  |  |  |  |
|                   | Communication P   | HTTP | S     | •   |                  |  |  |  |  |  |

- In the OVOC Web interface Configuration page (System menu >Administration tab > OVOC Server folder > Configuration > General Settings tab), configure the SBC Devices Communication parameter:
  - Hostname Based: OVOC Server FQDN Hostname configured in the OVOC Hostname field is used to secure the device communication. Specify the hostname in the format "OVOC-Hostname.com".
  - IP-Based: OVOC Server IP address is used to secure the device communication.

| One Voice Operations Center                                                                                                    | DASHBOARD     | ) NETWORK                                                                                   | ALARMS                                       | STATISTICS         | CALLS                     | USERS               | SYSTEM |                                                                           |                     | A == | Welcome acladmin 🗸 🗸 |
|----------------------------------------------------------------------------------------------------|---------------|---------------------------------------------------------------------------------------------|----------------------------------------------|--------------------|---------------------------|---------------------|--------|---------------------------------------------------------------------------|---------------------|------|----------------------|
| ADMINISTRATION                                                                                                    | CONFIGURATION | TASKS                                                                                       |                                              |                    |                           |                     |        |                                                                           |                     |      |                      |
| CONFIGURATION                                                                                                    |               |                                                                                             |                                              |                    |                           |                     |        |                                                                           |                     |      |                      |
| ADMINISTRATION                                                                                                    | <             | GENERAL SETTINGS                                                                            |                                              |                    |                           |                     |        | OVOC INTERNAL MAIL SERVER                                                 | R SETTINGS          |      |                      |
| LICENSE<br>Configuration<br>Treants Allocation<br>System Allocation<br>Floating License<br>SECURITY<br>Authentication<br>Operators<br>SAML<br>OVCIC SERVER<br>Status<br>Info<br>Configuration | ^<br>*<br>*   | OVOC Hostname<br>Description<br>SBC Devices<br>Communication<br>Privacy Mode<br>alobal Logo | Ion-2000<br>Audiocod<br>IP Based<br>globalLo | a<br>des<br>go.png | OudiO(<br>Voice Operation | COCIES<br>on Center | v)     | Internal Mail Server From<br>Address<br>Internal Mail Server Real<br>Name | OVOC@audiocodes.com |      | Submit               |
| Calls Storage<br>Calls Status                                                                                                    |               |                                                                                             |                                              |                    |                           |                     |        |                                                                           |                     |      |                      |

Figure 7-9: SBC Devices Communication

6. In the OVOC Server Manager implement Two-Way Authentication with X.509 Certificates: Set the SBC HTTPS Authentication option 'Set Mutual Authentication' (refer to 'SBC HTTPS Authentication Mode' in the *IOM* manual).

It is recommended to use two-way authentication over HTTPS between the device and the OVOC. This prevents unauthorized access to both OVOC and the device. This setup requires the installation of trusted root certificates on both the device and the OVOC server. These

certificates can be generated using the OVOC Server Manager option "Trust Store Configuration" (see Generating Custom OVOC Server Certificates on page 38).

7. Ensure that port 443 is open on the enterprise firewall.

## **Establishing Connections for Device Manager Devices**

When devices are deployed behind a firewall or NAT and connect to OVOC over HTTP/S public internet connection, they (AudioCodes phones and Jabra devices) send keep-alive messages to OVOC at one-minute intervals for the purpose of querying the OVOC server for firmware updates. OVOC then updates the endpoints with files retrieved from the ShareFile server (see figure below).

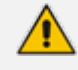

Polycom devices do not send keep alive messages and instead send status messages.

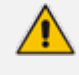

The Device Manager FQDN (**System > Configuration > OVOC Server**) should be configured in the OVOC Web interface to specify the OVOC Server FQDN.

The diagram below illustrates the provisioning topology.

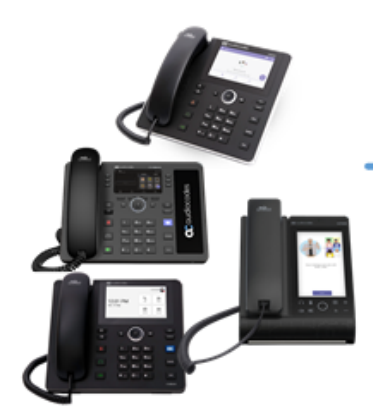

/c/\*/rest/v1/ipphoneMgrStatus/keep-alive /c/\*/rest/v1/ipphoneMgrStat/init

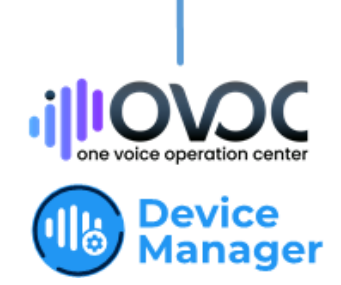

Share File Server

- When the Device Manager is deployed in a cloud environment, it's strongly recommended to implement VPN communication between OVOC (Device Manager) server and endpoints.
  - When the Device Manager is deployed in an internal network or in a private cloud environment, no additional definitions are required. Deployment On-premises should be restricted to either an internal network or a private cloud environment.
  - SharePoint: Citrix recommends as a best practice that customers leverage domain inclusion instead of IP address inclusion as described here: SharePoint Best Practices. This is due to frequent changes of cloud services to scale up and to introduce new services. For valid IP address ranges, see Step 3: Configuring Enterprise Firewall on page 21.
  - Port 443 must be open from endpoints toward Device Manager and Azure Blob and between Device Manager and Step 3: Configuring Enterprise Firewall on page 21.

Microsoft Teams phones do not have REST server capabilities; they cannot receive REST commands such as Device Reset and configuration and firmware files updates. Instead when the Device Manager Pro performs such actions on the Teams phones (PUT and POST only), the commands are embedded in the HTML response in the Keep-alive messages that are sent from the Teams phones at one minute intervals. See example HTML Keep-alive response below.

```
{
    "requests":[
    {
        "method":"PUT",
        "path":"VrestVv1VcommandVResetGracefulHandler",
        "body":{
            "sessionId":"f0144216",
            "emsUserName":"elic@audiocodesipprnd.onmicrosoft.com",
            "emsUserPassword":"81c11125567a212da873582b82e3efb6",
            "schedulePeriod":""
    }
}
```

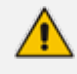

- The initial connection with Android Teams devices is established using AudioCodes default Root CA. Its highly recommended to replace this certificate with custom certificates.
- For management of Polycom Trio devices, Polycom VVX devices and Spectralink 8440 devices, OVOC must directly establish connection with these devices.

## **Managing Multiple OVOC Interfaces**

OVOC supports configuration of multiple IPv4/ or IPv6 ethernet interfaces. This allows SBC devices to connect to OVOC from different subnets to different ethernet interfaces.

- The OVOC Main Management interface only supports IPv4
- Each IPv4 or IPv6interface can be configured for NAT and one of the IPv4 interfaces can be configured to work in the Cloud Architecture mode.

In case gateways are located in different subnets, static routes should be provisioned to allow the connection from 'Southbound network interfaces' to each one of the subnets. For Static Routes configuration, see Static Routes.

OVOC supports the management of multiple ethernet interfaces with the following scenarios:

- NAT IP Interface (see Section "Configure OVOC Server with NAT IP Address per Interface" in the IOM)
- WebSocket Tunnel (Cloud Architecture Mode) (see Section "Configure OVOC Cloud Architecture Mode-WebSocket Tunnel in the IOM)
- Public IP address
- Private IP address

The IP address that is sent to the SBC devices upon connection establishment and the IP address that is used for License Management, Software download and backup configuration is determined according to the following logic:

- If this interface is configured with Cloud architecture mode (see Section "Configure OVOC Cloud Architecture Mode-WebSocket Tunnel in the IOM), OVOC will sent/use tunneling websocket IP 169.254.0.1.
- If this interface is configured with a NAT IP address (see Section "Configure OVOC Server with NAT IP Address per Interface" in the IOM), OVOC will use the NAT IP address of this interface.
- If this interface is configured with a public IP address, OVOC will use the public IP address, otherwise, OVOC sends the private IP address of the interface.

The interface used can be verified manually by using the following command with root permissions:

ip route get <IP>

[root@aclovoc01 ~]# ip route get 10.15.77.35
10.15.77.35 via 10.1.0.1 dev ens160 src 10.1.8.24

In the output it can be seen that ens160 is used for this IP address. Only one interface can be selected from all interfaces on the server to be use for routing this IP address.

In the event where the customer wishes to use the private IP address of the interface while the interface still uses the public IP address, it is recommended to configure the NAT IP address (see Section "Configure OVOC Server with NAT IP Address per Interface" in the IOM) with the value of the private IP address for the relevant interface. This affects the OVOC IP configuration on the SBC for license management, trap destination and the URL for software upgrade/backup INI and does not prevent using the public IP address for client management.

## **MSBR Device Connections**

To ensure that the MSBR device connection seamlessly connects to OVOC over both IPv4 or IPv6 IP addresses, ensure that MSBR devices are added to OVOC using an FQDN and that the Enterprise DNS server is appropriately configured to resolve both address types.

## **Multiple TLS Contexts for Device Connections**

You can apply different TLS Contexts when uploading an auxiliary file "X509 Private Key" to a device. By default, the SBC connection with OVOC is secured with Context #0. However, the device may use different certificates for other connections. For example, an additional OAMP interface or a separate interface for Microsoft Teams.

## 8 Step 7: Setting Up Northbound Interface Connections

This section describes key issues for connecting to external NOC systems. For more information, refer to the *Northbound Integration Guide*.

• Syslog messages and emails sent from the OVOC server to a northbound interface are not secured.

- Single sign-on is not supported for devices located behind a NAT, unless the Cloud Architecture feature is enabled, in which case, SBC device connections can be secured over an HTTP/S Tunnel Overlay network (see Configure Cloud Architecture (WebSocket Tunnel) on page 42).
- An SSH connection from the OVOC server to the device is not supported.

## **NBIF Client**

Connection between the NBIF client and the OVOC server is by default secured over HTTPS over using AudioCodes default self-signed certificate. This is managed by the OVOC Server Manager option 'DeviceManagerPro andNBIFWebpages Secured Communication' in the OVOC Server Manager.

Logging into the OVOC client from a NBIF client requires a user name and password. This ensures that only authorized tenants can access this folder. The default user is "nbif" and the default password "pass\_1234". This password can be changed using the "Change HTTP/S Authentication Password for NBIF Directory" option in the OVOC Server Manager (refer to 'Change HTTP/S Authentication Password for NBIF Directory' in the *IOM* manual).

## Northbound User Authentication

It is recommended to authenticate user connections from Northbound interfaces with one of the following external authentication servers:

- LDAP Server (see LDAP Server on page 11)
- Microsoft Azure (see Microsoft Azure on page 11)
- RADIUS Server (see RADIUS Server on page 12)

For details on setting up a RADIUS server and client, refer to the Northbound Integration Guide.

### **Data Analytics API**

When the Data Analytics feature is enabled in the OVOC Server Manager (refer to Data Analytics in the *IOM manual*), the connection with the OVOC server is established with user "Analytics" over port 1521 (non-secure connection, see Step 3: Configuring Enterprise Firewall on page 21). This page is intentionally left blank.

### **International Headquarters**

6 Ofra Haza Street

Naimi Park

Or Yehuda, 6032303, Israel

Tel: +972-3-976-4000

Fax: +972-3-976-4040

AudioCodes Inc.

80 Kingsbridge Rd

Piscataway, NJ 08854, USA

Tel: +1-732-469-0880

Fax: +1-732-469-2298

Contact us: https://www.audiocodes.com/corporate/offices-worldwide

Website: https://www.audiocodes.com/

**Documentation Feedback:** https://online.audiocodes.com/documentation-feedback

©2024 AudioCodes Ltd.. All rights reserved. AudioCodes, AC, HD VoIP, HD VoIP Sounds Better, IPmedia, Mediant, MediaPack, What's Inside Matters, OSN, SmartTAP, User Management Pack, VMAS, VoIPerfect, VoIPerfectHD, Your Gateway To VoIP, 3GX, VocaNom, AudioCodes One Voice, AudioCodes Meeting Insights, and AudioCodes Room Experience are trademarks or registered trademarks of AudioCodes Limited. All other products or trademarks are property of their respective owners. Product specifications are subject to change without notice.

Document #: LTRT-94067

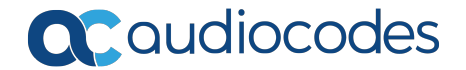